# Ubuntu Linux Inplantatzen Eskolan

Instalazioa + NTP + NIS + NFS + AD + OpenLDAP + APT proxy-a

Bertsioa: 2.0

Egilea: Alfredo Barrainkua Zallo

Data: 2008.eko Urtarrilak 30

Lizentzia: CC-BY-NC-SA 

| 1. Sarrera                                                             | .4  |  |  |  |
|------------------------------------------------------------------------|-----|--|--|--|
| 2. Lehen Instalazioa                                                   |     |  |  |  |
| 3. Ordua, Ordua, Ordua!                                                | .6  |  |  |  |
| 4. root eta SSH                                                        | .7  |  |  |  |
| 5. Paketeen Errepositorio Proxy edo Katxeak                            | .8  |  |  |  |
| 5.1. apt-proxy                                                         | .8  |  |  |  |
| 5.2. apt-cacher                                                        | .9  |  |  |  |
| 6. NFS eta NIS Zerbitzariak                                            | .10 |  |  |  |
| 7. NFS eta NIS Bezeroak                                                | .11 |  |  |  |
| 8. Active Directory Bezeroa                                            | .12 |  |  |  |
| 8.1. Kerberos.                                                         | .12 |  |  |  |
| 8.2. Samba                                                             | .12 |  |  |  |
| 8.3. Taldeak eta HAL                                                   | .13 |  |  |  |
| 8.4. Unidades de red                                                   | .13 |  |  |  |
| 8.4.1. Ubuntun 7.10, Gutsy                                             | .14 |  |  |  |
| 8.5. Nsswitch.                                                         | .14 |  |  |  |
| 8.6. PAM                                                               | .14 |  |  |  |
| 8.7. Sudo                                                              | .15 |  |  |  |
| 8.8. Ordu sinkronizazioa                                               | .15 |  |  |  |
| 8.9. Domeinura!                                                        | .15 |  |  |  |
| 8.10. Ubuntu 7.10, Gutsy-rekin arazoak                                 | .16 |  |  |  |
| 8.10.1. Winbind                                                        | .16 |  |  |  |
| 8.10.2. pam mount.conf                                                 | .17 |  |  |  |
| 9. OpenLDAP bezeroa                                                    | .17 |  |  |  |
| 10. Ženbait aldaketa /etc/fstab fitxategian                            | .18 |  |  |  |
| 11. Ubuntu eta Windows                                                 | .19 |  |  |  |
| 12. Bitxikeriak                                                        | .20 |  |  |  |
| 12.1. Firefox-en bilatzaileak                                          | .20 |  |  |  |
| 12.2. Firefox-i jarri proxya erabiltzaile guztientzat                  | .20 |  |  |  |
| 12.3. Firefox-en eskolako lastermarkak pertsonalizatu                  | .20 |  |  |  |
| 12.4. Flash plugina instalatu Firefox-en (Ubuntu 7.10, Gutsy)          | .20 |  |  |  |
| 12.5. Gehitu AD direktorioa Thunderbird-era                            | .21 |  |  |  |
| 12.6. Instalatu zuzentzaile ortografikoak Thunderbird-en               | .21 |  |  |  |
| 12.6.1. Errorea Ubuntu 7.10ean                                         | .22 |  |  |  |
| 12.6.1.1. Eskuz instalatuak                                            | .22 |  |  |  |
| 12.6.1.2. Era zuzena Ubuntu 7.10, Gutsy-n                              | .22 |  |  |  |
| 12.7. Instalatu euskarazko zuzentzaile ortografikoa OpenOffice-rentzat | .22 |  |  |  |
| 12.7.1. Era zuzena Ubuntu 7.10, Gutsy-n                                | .22 |  |  |  |
| 12.8. KompoZer instalatu Ubuntu 6.06, Dapper-en                        | .22 |  |  |  |
| 12.8.1. Ubuntu 7.10, Gutsy                                             | .24 |  |  |  |
| 12.9. Geogebra instalatu                                               | .24 |  |  |  |
| 12.10. Arduino instalatu (Ubuntu 7.10, Gutsy)                          | .25 |  |  |  |
| 12.11. Tipografia mota ezberdinak                                      | .26 |  |  |  |
| 12.12. F10 kendu terminaletik                                          | .26 |  |  |  |
| 12.13. Brasero eta LigthScribe                                         | .26 |  |  |  |
| 12.13.1. Ubuntu 7.10, Gutsy                                            | .26 |  |  |  |
| 12.14. Desktop-Multiplier                                              | .27 |  |  |  |
| 12.15. Mahai gaineko efektuak (Ubuntu 7.04, Feisty)                    | .28 |  |  |  |
| 13. Windows aplikazioak: Wine (Ubuntu 6.06).                           | .28 |  |  |  |
| 13.1. Hasierakoak.                                                     | .28 |  |  |  |
| 13.2. Aplikazioak                                                      | .29 |  |  |  |
| 13.2.1. IrfanView (Erregistro gabe)                                    | .29 |  |  |  |
| 13.2.2. Proteus (Erregistroa inportatuz)                               | .30 |  |  |  |
| 14. Instalazio Azkarrak                                                | .36 |  |  |  |

## Tknika

| 14.1. Instalatzailean sartzeke                                   | 56 |  |
|------------------------------------------------------------------|----|--|
| 15. Hardware berria / Hardware arazoak                           |    |  |
| 15.1. Arbel digitala                                             | 56 |  |
| 15.1.1. Ubuntu 6.06, InterWrite 1.00.0006 eta RS-232 konexioa    | 57 |  |
| 15.1.2. Ubuntu 6.06, InterWrite 3.03.0003 eta RS-232 konexioa    | 57 |  |
| 15.1.3. Ubuntu 6.06, InterWrite 4.00.0008 eta RS-232 konexioa    | 58 |  |
| 15.1.4. Ubuntu 7.10, InterWrite 4.00.0008 eta RS-232 konexioa    | 58 |  |
| 15.1.5. Ubuntu 7.10, InterWrite 4.00.0008 eta Bluetooth konexioa | 58 |  |
| 15.1.6. Ubuntu 7.10, InterWrite 4.00.0008 eta USB konexioa       | 59 |  |
| 15.2. Skannerrak                                                 | 59 |  |
| 15.2.1. EPSON Perfection 1200S (SCSI) (Ubuntu 7.04, Feisty)      | 59 |  |
| 15.3. UPSak                                                      | 59 |  |
| 15.3.1. APC Back-UPS ES 350 UPSa (Ubuntu 7.10, Gutsy)            | 60 |  |
| 16. Egiteke                                                      | 60 |  |
| 17. Egilea                                                       | 61 |  |

## 1. Sarrera

Etorkizunean, Linux instalatu beharra izango dugu gure eskoletan. Honek, zenbait arazo ekarriko dizkigu, eta bi baldintza bete beharko dira. Lehenengoa: Hainbat makina izan behar ditugu, instalazio berdinarekin eta eguneratuta. Bigarrena: Sarera konektatuta behar dute egon, eta erabiltzaileen errekurtsoak, edozein tokitatik eskuragarri izan behar ditugu. Hau da, Ubuntu sistemek, Windows-en pareko funtzionalitatea izan behar dute sarean.

Hau lortzeko era asko daude. Txosten hontan, horietariko batzuk azaltzen dira. Eskola barneko errepositorio bat eta script bat erabiliko dugu instalazioak gauzatzeko. Skript bat erabiliko dugu baita, ordenagailuak konfiguratzeko.

Dokumentuak edozein ordenagailutan eskuragarri edukitzeko, **Samba** eta **NFS** erabiliko dugu. Erabiltzaileak autentifikatzeko. **NIS Active Directory** eta **OpenLDAP** erabiliko ditugu.

Ubuntu 6.06, 7.04 eta 7.10 Linux banaketak erabiliko ditugu bezero bezala. NIS eta NFS zerbitzariak, SUSE Linux 9.3 sistema batean izango dira. Active Directory domeinu kontroladorea Windows 2000 Server izango da. Ordu zerbitzaria, Windows domeinu kontroladorea izango da ADren kasuan eta ntp.nire-eskola.net besteetan. Errepositorio bezala jarriko dugun makina, apt.nire-eskola.net izango da.

NFS eta NIS zerbitzariaren helbidea 172.16.2.8 izango da. NIS domeinua NIRE-ESKOLA izango da. NFS zerbitzariak, 172.16.0.0/24 eta 172.16.2.0/24 sareetako konexioak onartuko ditu. Gure ordenagailuaren izena, **UBPC01** izango da.

## 2. Lehen Instalazioa

Instalazioa, Ubuntu 6.06, 7.04 edo 7.10 Desktop bertsioa erabiliaz egingo dugu. Instalazioa, modu arruntean egingo da, eta gero egokituko dugu gure sarera. Instalazioa bera ez dugu azalduko. Esan behar soilik, instalaziorako aukeraturiko hizkuntza **Euskera** izan dela, baina horrek ez du baldintzatuko gure azken konfigurazioa.

Batzuetan arazoak daude instalazioan Windows kontuak migratzerakoan eta eskegita geratzen da. Migrazioa ez egiteko, terminal bat zabaldu, eta instaladorea, hemen agertzen den bezaka egikaritu:

sudo ubiquity -no-migration-assistant -desktop %k gtkui

Defektuzko hizkuntza Euskara da. Gero, ez bada hori posible, Gaztelera erabiliko da, eta azkenik Ingelesa. Hau gauzatzeko, Terminalean egikaritu:

\$sudo echo "LANGUAGE=eu ES:eu:es ES:es" >> /etc/profile

Gero, hainbat programaren lengoaia paketeak instalatu behar ditugu. Laguntzaren lengoaia paketeak ere instalatu behar dira. Bai GNOMErentzat, bai KDErentzat. Hortarako, Ubuntu errepositorio GUZTIAK gaituko ditugu.

Synaptic erabiliaz, behar ditugun pakete guztiak eta baita, euren dokumentazio paketeak, instalatuko ditugu. Gure kasuan, egin dugun instalazio pertsonalizatuan, defektuzko paketeez gain, hauek ere instalatuko ditugu:

### GNOME, KDE, Firefox eta OpenOffice hizkuntza eta laguntza paketeak:

- kde-i18n-es
- kde-i18n-eu
- khelpcenter
- language-pack-es
- language-pack-eu
- language-pack-gnome-es
- language-pack-gnome-eu
- language-pack-kde-es
- language-pack-kde-eu
- language-support-es\_es
- language-support-eu
- mozilla-firefox-locale-es
- mozilla-firefox-locale-eu
- openoffice.org-help-esopenoffice.org-l10n-es

#### Zenbait heziketa aplikazio:

- kalzium
- kmplot
- kstars
- ktouch
- kverbos
- octave
- genius

#### Thunderbird, Dia, Planner, Inkscape, Scribus, Tomboy ...:

- beagle
- dia
- dia-gnome
- gpaint
- gthumb
- inkscape
- istambul
- mozilla-thunderbird
- mozilla-thunderbird-enigmail
- mozilla-thunderbird-locale-es
- mozilla-thunderbird-locale-eu
- planner
- scribus
- scribus-template
- tomboy

#### Programazio paketeak:

- anjuta
- bluefish
- gambas
- gcc
- glade-gnome-3
- automake
- autogen

#### Diseinu eta marrazketa paketeak:

- blender
- kicad
- gnusim8085
- gpsim
- qcad
- qcad-doc
- drawtiming

Ubuntu Linux Inplantatzen Eskolan

#### Wine ssh, ...

- gnupg
- khexedit
- lm-sensors
- mc
- openssh-server
- sensordsensors-applet
- senso.
   smbfs
- openssh
- sshfs
- wine
- xaos

#### Zenbait plugin eta joku:

- 3dchess
- flightgear
- gstreamer0.10-plugins
- gstreamer0.10-plugins-bad
- gstreamer0.10-plugins-ugly
- gstreamer0.10-plugins-bad-multiverse
- gstreamer0.10-plugins-ugly-multiverse
- gstreamer0.10-ffmpeg
- flashplugin-nonfree

#### Zenbait pakete orokor:

- sysutils
- arj
- unrar
- unzip

Ubunturen errepositorietatik aparte:

- Adobe Reader
- FacturaLUX 2.0
- KompoZer
- Wink

Beste ajuste finak ere egin daitezke. Adibidez: Sarritan instalatu egiten da PCMCIA soportea. Normalean, soilik portatilak dituzte holako busak. Abioan ez egikaritzeko:

```
sudo update-rc.d -f pcmcia remove
sudo update-rc.d -f pcmciautils remove
```

## 3. Ordua, Ordua, Ordua!

**Inportantea**! Lehenengo, edozein ordenagailutan, erlojua jarri ondo. Kontutan izan, sare baten gaudela, eta makina guztiak izan behar dutela ordu berdina. Guk, barneko zerbitzari batekin sinkronizatuko ditugu erlojuak. Zerbitzari hori ntp.nire-eskola.net izango da (Adren kasuan, gero aldatuko dugu). Ubuntuk ez du defektuz instalatzen ordu zerbitzari ez bezero bat -kasu hontan aplikazio berak egiten ditu bi lanak. Guk instalatu dugu aparte.

sudo apt-get install ntp ntp-doc ntpdate

Konfiguratzeko, /etc/ntp.conf fitxategian, server jartzen duen tokian, hau jarri.

server ntp.nire-eskola.net

Baita, /etc/default/ntpdate fitxategian, hau jarri (Ubuntu 6.06):

```
NTPSERVERS="ntp.nire-eskola.net"
NTPOPTIONS="-u"
```

Ubuntu 7.04 edo 7.10 erabiltzen badituzu, ez jarri ezer fitxategi hontan, /etc/ntp.conf fitxategitik hartzen du konfigurazioa eta.

Gero, gelditu **ntp** zerbitzua, **ntpdate** egikaritu, ordua idatzi hardwarean, eta berriz abiarazi ordu bezeroa:

```
sudo /etc/init.d/ntp stop
ntpdate ntp.nire-eskola.net
hwclock -w
sudo /etc/init.d/ntp start
```

## 4. root eta SSH

Komeni da etorkizunean eguneraketak automatikoak egiteko, **root** erabiltzaeilearen kontua gaituta egotea eta kanpotik erraz sartzeko ahalmena izatea. Gainera komeni zaigu, beste mkina batetik, agintean exekutatzea root bezala.

Lehenengo gaitu egingo dugu. Hasieran sorturiko erabiltzaile bezala:

sudo su passwd

Aukeratu nahi den pasahitza.

Orain, aginteak urrunetik egiteko gaitasuna behar dugu. Hortarako SSH erabiliko dugu.

Lehenengoz: Instalaturik ez badago, instalatu SSH zerbitzaria:

```
apt-get install openssh-server ssh
```

Orain, SSH gako bikote bat sortuko dugu. Gakoak, sortzerakoan, ez dugu pasahitzik jarriko. Gako publikoa, makina guztietan jarriko dugu. Gako probatua berriz, gure kudeaketarako zerbitzarian. Hona hemen nola sortu gakoak:

ssh-keygen -t rsa

Pasaesaldia eskatzen digunean, RETURN sakatu. Honela, ez dugu behar pasahitzik gakoa erabiltzeko. Bi gako sortu ditugu. Publikoa gure direktorioko **.ssh/id\_rsa.pub** fitxategian dago, eta pribatua direktorio bereko **id\_rsa** fitxategian. Kopiatu egingo dugu gako publikoa, sartu nahi dugun zerbitzarian (**makina**):

scp .ssh/id rsa.pub root@makina.nire-eskola.net:/root/.ssh/

Orain, makina hortara sartuko gara, kopiatuko dugu gakoa **authorized\_keys** fitxategira, eta baimenak aldatuko dizkiogu.

```
ssh root@makina.nire-eskola.net
cd .ssh
cat id_rsa.pub >> authorized_keys
chmod 600 authorized keys
```

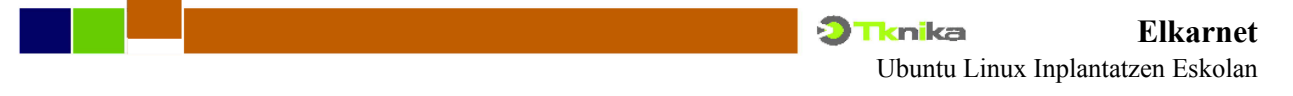

Orain, erabiliko dugun ordenagailuan dagoen gako pribatuari baimenak aldatu behar dizkiogu ere.

chmod 600 .ssh/id rsa

Konfiguratu egingo dugu orain, **makina** ordenagailuaren **ssh** zerbitzaria. Konfigurazioa /**etc/ssh/sshd.conf** fitxategian egingo dugu. Soilik onartuko ditugu protokoloaren 2 bertsioaren konexioak. Hurrengo lerroa agertu behar da fitxategian:

Protocol 2

root erabiltzarileari sartzen utziko diogu. Hortarako:

PermitRootLogin yes

Gako publikodun konexioak onartuko ditugu:

```
RSAAuthentication yes
PubkeyAuthentication yes
AuthorizedKeysFile %h/.ssh/authorized_keys
```

Ukatu egingo ditugu gako publikorik ez daukaten konexioak:

PasswordAuthentication no

Soilik onartuko ditugu zerbitzarien saretik, eta zerbitzari konkretu batetik sorturiko konexioak. Hortarako /etc/hosts.deny fitxategian hau jarriko dugu:

sshd: ALL

Eta gero, /etc/hosts.allow fitxategian, helbideak jarriko ditugu:

sshd: 10.22.3 10.22.1.8

Inoiz ez bagara sartu makina hontan **ssh** bidez eta gero erabiliko dugun erabiltzailearekin, lehengo eskuz sartu beharra daukagu. Horrela, **known\_hosts** fitxategian, urruneko makinaren ssh gako publikoaren hatz-marka sartuko da. Hemen ikusten dugu nola eguneratu **makina** ordenagailuaren Ubuntu sistema:

```
echo "apt-get update" | ssh root@makina.nire-eskola.net
echo "apt-get -y upgrade" | ssh root@makina.nire-eskola.net
echo "halt" | ssh root@makina.nire-eskola.net
```

Gauza bera egin dezakegu expect aplikazioarekin.

## 5. Paketeen Errepositorio Proxy edo Katxeak

Eskola batean, pila bat makina daudenean, ezinezkoa da egunraketak egitea Internetetik. Ez daukagu banda zabalera nahikoa. Horregatik, ezinbestekoa da **proxy** edo **katxe** bat edukitzea eskola barruan. Honela, eguneraketa edo pakete bat behar duen lehen makinak, paketea jeistea itxaron beharko du, baina hurrengoek, katxe hortatik jasoko dituzte paketeak, eta **SAREKO ABIADURAN**!.

### 5.1. apt-proxy

Debian-ek edo Ubuntuk, berak du errepositorio proxy bat sortzeko paketea. Hau dela eta, esango diegu mekinei, proxy horri eskatzeko jeitsi behar dituzten paketeak. Proxy-a ez da errepositorioa, baizik eta, gure izenean jaisten ditu paketeak. Gero, beste makina batek eskatzen badio pakete bera, katxeatuta dauka, eta ez du behar Internetetik jeitsi. Instala dezagun proxy-a **ETCH** zerbitzarian:

```
apt-get install apt-proxy
```

Ubuntu bezeroetan, aldatu egingo dugu errepositorio helbidea (**es.archive.ubuntu.com**), gure proxyaren helbidearekin **apt.nire-eskola.net** (10.22.1.9). 9999 portura konektatu behar da. Hona hemen adibidea:

```
deb http://apt.nire-eskola.net:9999/ubuntu feisty main restricted universe multiverse
deb http://apt.nire-eskola.net:9999/ubuntu feisty-updates main restricted universe
deb http://apt.nire-eskola.net:9999/ubuntu feisty-backports main restricted universe
deb http://apt.nire-eskola.net:9999/ubuntu feisty-security main restricted universe
multiverse
```

Gero, **apt-proxy** konfigurazio fitxategian, zein errepositorioetaik jaso paketeak katxera jarri behar da. Hortarako, /**etc/apt-proxy/apt-proxy-v2.conf** fitxategia editatu behar da. Ubuntu atalean, backends jartzen duen tokian, **es.archive.ubuntu.com/ubuntu** jarriko dugu.

**OHARRA**: Mirror horrekin arazoak izan ditut, oso motel doalako. Arazorik baduzu, alemaniako ispiluak jarri: **de.archive.ubuntu.com/ubuntu**.

Eguneraketak egiteko, ssh bidez sar gaitezke ordenagailuetara root bezala, eta ... betiko doinua:

```
apt-get update
apt-get upgrade
```

Sistema, automatiza egin dezakegu, gauean, ordenagailu taldeak piztu, eguneratu eta itzaltzeko. Lan hau etorkizunerako utziko dugu.

**OHARRA**: Kontuz, instalazioa euskaraz egin baduzu. Paketeen datu-basea eguneratzean, **Translation-eu.bz2** eta **Packages-eu.tar.gz** fitxategietan ataskatu egiten da. Onena, ingelesez instalatu, edo bestela hurrengo agintea erabili:

unset LANG && aptitude update

### 5.2. apt-cacher

Beste erraminta bat dugu hau. Funtzionamendu era bi ditu honek. Nire probetan, web zerbitzaria deitzea izan da fidagarriena. Erraminta hau Apache web zerbitzarian laguntzen da. Hona hemen bere instalazio eta konfigurazioa.

aptitude install apt-cacher

Aldaketatxo bat /etc/apt-cacher/apt-cacher.conf konfigurazio fitxategian. Hurrengo lerroa honela geratuko da:

admin\_email=sare-admin@nire-eskola.net

Berrabiarazi egin behar dugu Apache.

/etc/init.d/apache2 restart

Orain bezeroak konfiguratuko ditugu. /etc/apt/sources.list fitxategian, hau jarriko dugu:

```
deb http://apt.nire-eskola.net/apt-cacher/archive.ubuntu.com/ubuntu feisty main restricted
universe multiverse
deb http://apt.nire-eskola.netapt-cacher/archive.ubuntu.com//ubuntu feisty-updates main
```

```
restricted universe multiverse
deb http://apt.nire-eskola.netapt-cacher/archive.ubuntu.com//ubuntu feisty-backports main
restricted universe multiverse
deb http://apt.nire-eskola.net/apt-cacher/security.ubuntu.com/ubuntu feisty-security main
restricted universe multiverse
```

Ala. Eguneratzera!

OHARRA: Momentu hontan, apt-cacher erabiltzen arin naiz. Niri, hobeto funtzionatzen dit.

## 6. NFS eta NIS Zerbitzariak

SUSE 9.3 banaketak, NFS zerbitzari bat dauka. Gainera, sistema hortako erabiltzaileak eta taldeak, sare guztian erabili nahi ditugu. Hori gauzatzeko, NIS erabiliko dugu. Instala ditzagun zerbitzari hauek. Gero zerbitzu bezala jarriko ditugu, eta abiarazi.

```
yast --install nfsserver ypserv
chkconfig nfsserver on
chkconfig ypserv on
/etc/init.d/nfsserver start
/etc/init.d/ypserv start
```

Orain, konfiguratu egingo dugu NFS. Taldeen kontuak, /taldeak direktorioan ditugu. Erabiltzaileen direktorio pertsonalak berriz, /home direktorioan. Edozein makinatatik erabiltzeko, esportatu egin behar ditugu. Hurrengo hau jarri /etc/exports fitxategian:

```
/home 172.16.0.0/24(rw,root_squash,sync) 172.16.2.0/24(rw,root_squash,sync)
/taldeak 172.16.0.0/24(rw,root_squash,sync) 172.16.2.0/24(rw,root_squash,sync)
```

Berrabiarazi egingo dugu zerbitzua:

/etc/init.d/nfsserver restart

Orain NIS zerbitzua konfiguratuko dugu. Konfigurazioa instalatzerakoan egiten du SUSE-k. Denaden, errepasatu egingo dugu hemen. Lehenengo, **ypserv.conf** fitxategian aldagai hauek hola egon behar dute:

dns: no files: 200

/var/yp/ypservers fitxategiak hau eduki behar du:

oiz.iurreta-institutua.net

/avr/yp/securenets fitxategiak berriz, hau eduki behar du:

| 127.0.0.1 |
|-----------|
| 10.22.0.0 |
| 10.22.1.0 |
| 10.22.2.0 |
|           |

Orain berrabiarazi egingo dugu zerbitzua:

rcypserv restart

Gero, NIS datubasea hasieratu behar dugu:

/usr/lib/yp/ypinit -m

Kontutan izan, erabiltzaileak edo taldeak aldatzen ditugun bakoitzean, berregin egin behar dugula NIS datubasea. Honela egingo dugu:

make -C /var/yp

## 7. NFS eta NIS Bezeroak

Ubunturen NFS eta NIS bezeroak behar ditugu instalatu, erabiliko baditugu. Hola egingo dugu:

sudo apt-get install nfs-common portmap nis libpam-unix2

NIS instalatzerakoan, gure domeinua zein den galdetuko digu. Sartu domeinuaren izena. Gure kasuan NIRE ESKOLA.

NFS zerbitzariak esportatzen dituen direktorioak, muntatu egin behar ditugu gure sisteman. Hortarako, muntaia puntuak sortu behar ditugu lehenengo. Direktorio pertsonalak /home direktorioa muntatuko dira. Hori badago jada. Falta zaigu taldeen karpetak muntatzeko puntua. Hau da: /taldeak direktorioa.

sudo mkdir /taldeak

Direktorioak muntatzeko, mount agintea erabiliko dugu, eta sistema abiaraztean egikarituko da automatikoki. Gehitu hurrengo lerroak /etc/fstab fitxategiari.

172.16.2.8:/home /home nfs auto 0 0 172.16.2.8:/taldeak /taldeak nfs auto 0 0

Orain berrabiarazi egingo dugu NFS bezeroa.

sudo /etc/init.d/nfs-common restart

Nire kasuan ez da nahikoa, eta makina berrabiarazi behar dut.

sudo reboot

Konfigura dezagun NIS bezeroa orain. Konfigurazio fitxategia /etc/yp.conf da. Fitxategi hontan jarriko dugu gure NIS domeinua eta NIS zerbitzariaren helbidea. Hemen daukagu nola:

sudo echo "domain NIRE-ESKOLA server 172.16.2.8" > /etc/yp.conf

Defektuzko domeinua NIRE ESKOLA dela esango diogu:

sudo echo "NIRE-ESKOLA" > /etc/defaultdomain

Orain /etc/passwd, /etc/shadow, /etc/gshadow eta /etc/group fitxategiak aldatu behar ditugu. Adieraziko dugu aldaketa hauekin, erabiltzaile eta talde gahiago daudela beste nonbaiten. passwd fitxategiaren azkenean, eduki hau jarriko dugu: '+:::::', shadow fitxategian: '+:::::'eta group eta gshadow fitxategietan: '+:::'. Hola egingo dugu:

sudo echo "+:::::" >> /etc/passwd sudo echo "+::::" >> /etc/shadow sudo echo "+:::" >> /etc/group sudo echo "+:::" >> /etc/gshadow ???????????

Orain berrabiarazi NIS bezeroa:

sudo /etc/init.d/nis restart

#### EZ DU FUNTZIONATU NAHI !!!!!!

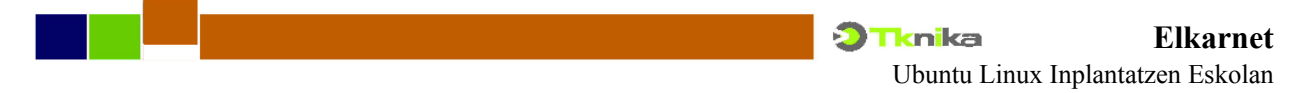

SUSEren NIS zerbitzaria eta Ubunturen NIS bezeroa era ezberdinean konfiguraturik daude. NIS mapak ez dira konpatibleak. Soluzioa, zerbitzariaren mapen generazioaren aldaketa da, baina honek, SUSE bezeroekin inkonpatibilitatea sortzen du.

## 8. Active Directory Bezeroa

Ubuntu Linuxa duen ordenagailu bat sartu nahi dugu gure Windows 2000 domeinura. Windows 2000 domeinuaren izena (Kerberos REALM) **NIRE-ESKOLA.NET** izango da eta lantaldearena (NETBIOS domeinu izena) **NIRESKOLA**. Domeinu kontrolatzailearen NETBIOS eta DNS izena **WINZERBITZARI** izango da. Hortarako, **kerberos**, **samba** eta **winbind** behar ditugu. Instala ditzagun:

sudo apt-get install krb5-user libpam-krb5 winbind samba smbfs

## 8.1. Kerberos

Kerberos konfigurazio fitxategia den /etc/krb5.conf fitxategiaren edukia, hau izango da:

```
[libdefaults]
      default realm = NIRE-ESKOLA.NET
      ticket lifetime = 24000
      kdc timesync = 1
      ccache type = 4
      forwardable = true
      proxiable = true
      dns lookup realm = false
      dns lookup kdc = false
[realms]
      NIRE-ESKOLA.NET = {
            kdc = winzerbitzari.nire-eskola.net
             admin server = winzerbitzari.nire-eskola.net
             default domain = nire-eskola.net
      }
[domain realm]
      .nire-eskola.net = NIRE-ESKOLA.NET
      nire-eskola.net = NIRE-ESKOLA.NET
[logging]
   default = FILE:/var/log/krb5.log
   kdc = FILE:/var/log/krb5kdc.log
   admin server = FILE:/var/log/kadmind.log
```

## 8.2. Samba

Samba konfigurazioa, /etc/samba/smb.conf fitxategian jarriko dugu:

```
[global]
  netbios name = NIRE-MAKINA
  workgroup = NIRESKOLA
  security = ads
  realm = NIRE-ESKOLA.NET
  password server = winzerbitzari.nire-eskola.net
  encrypt passwords = yes
  winbind use default domain = yes
  winbind separator = +
  winbind enum users = no
```

```
winbind enum groups = no
idmap uid = 10000-20000
idmap gid = 10000-20000
template homedir = /home/%D/%U
template shell = /bin/bash
client use spnego = yes
client ntlmv2 auth = yes
domain master = no
local master = no
preferred master = no
os level = 0
log file = /var/log/samba/log.%m
max log size = 4000
syslog = 0
```

## 8.3. Taldeak eta HAL

Erabiltzaile lokalak, **audio**, **video**, **plugdev**, **cdrom**, ... taldeetako partaide direnez, errekurtso horiek erabil ditzateke. Domeinuko erabiltzaileak ordea, ez dira talde horietako partaide. Errekurtso horiek erabiltzeko, taldeetako behin bateko partaide egingo ditugu. Hortarako **pam\_group** modulua erabiliko dugu. Konfigurazio fitxategia den /etc/security/group.conf fitxategian hurrengo hau jarriko dugu (*Juan Luis Goitizen aportazioa*):

```
login;*;*;Al0000-2400;users,cdrom,floppy,plugdev,audio,dip
gdm;*;*;Al0000-2400;users,cdrom,floppy,plugdev,audio,dip,video,scanner
kdm;*;*;Al0000-2400;users,cdrom,floppy,plugdev,audio,dip,video,scanner
```

Sistema honek ongi funtzionatzen du Ubuntu 6.06 eta 6.10ean, baina Ubuntu 7.04 eta 7.10ean huts egiten du **plugdev** taldearekin. **HOT-PLUG** gailuak, orain **HAL** sistemak manejatzen ditu. HAL sistemak ez du onartzen **pam\_group**. Arazoa segurtasuna da. Horrela, erabiltzaileek ezin dituzte **dbus** sistema erabili. Beraz, HAL sistemaren defektuzko politikak aldatuko ditugu. /etc/dbus-1/sistem.d/hal.conf fitxategian, <policy context="default">atalean, hurrengo hau jartzen due tokian:

```
<deny send_interface="org.freedesktop.Hal.Device.Volume"/>
<deny send interface="org.freedesktop.Hal.Device.Volume.Crypto"/>
```

Hau jarri behar da:

```
<allow send_interface="org.freedesktop.Hal.Device.Volume"/> <allow send_interface="org.freedesktop.Hal.Device.Volume.Crypto"/>
```

## 8.4. Unidades de red

Gure eskoletako erabiltzaileek, funtzionaltasun maila batetan ohituak daude. Hau da: domeinuan autentifikatzen direnean, euren zerbitzariko karpeta pertsonala muntatzen zaie, eta baita euren taldeena eta eskolako orokorra. Funtzionalitate maila bera lortu nahi dugu Ubunturekin. Hau lortzeko, **pam\_mount** modulua erabiliko dugu. Instalatzeko:

sudo apt-get install libpam-mount

Orain, /etc/security/pam\_mount.conf fitxategian egin behar ditugu aldaketatxo batzuk. Lehenengoan, esango diogu kontutan izan ditzala, erabiltzaile bakoitzaren muntaketa bereziak edo pertsonalak. Kontutan izan, gero, erakutsi egin behar diegula erabiltzaileei, nola erabili aukera hau. Hurrengo lerroa, honela geratuko litzateke fitxategi hontan:

luserconf .pam\_mount.conf

Gero, automatikoki muntatuko zaizkigun karpetak jarri behar ditugu. Gure kasuan, pertsonala, taldeen karpeta eta eskolako orokorra. Hortarako, fitxategi honen azkenean, hau jarriko dugu:

```
volume "@usuarios del dominio" smbfs NIRE-MAKINA &$ /home/NIRESKOLA/&/ZERB-&
uid=&,gid=&,dmask=0750,codepage=cp850,iocharset=utf8 - -
```

volume "@usuarios del dominio" smbfs NIRE-MAKINA taldeak\$ /home/NIRESKOLA/&/ZERB-taldeak uid=&,gid=&,dmask=0750,codepage=cp850,iocharset=utf8 - -

volume "@usuarios del dominio" smbfs NIRE-MAKINA eskola\$ /home/NIRESKOLA/&/ZERB-eskola uid=&,gid=&,dmask=0750,codepage=cp850,iocharset=utf8 - -

Karpeta hauek, domeinuko erabiltzaileak diren erabiltzaile guztien muntatuko zaizkie. Gero, erabiltzaile bakoitzak beste karpeta batzuk muntatzeko, adierazi egin behar ditu bere direktorioan dagoen **.pam mount.conf** fitxategian. Sintaxia ez da berdina. Hona hemen adibide bat:

```
volume alfredo smbfs oiz sarekoak /home/IURRETA/alfredo/OIZ-sarekoak
uid=&,gid=&,dmask=0750,nosuid,nodev,codepage=cp850,iocharset=utf8 - -
```

volume alfredo smbfs oiz web /home/IURRETA/alfredo/OIZ-web uid=&,gid=&,dmask=0750,nosuid,nodev,codepage=cp850,iocharset=utf8 - -

volume alfredo smbfs oiz soft /home/IURRETA/alfredo/OIZ-soft uid=&,gid=&,dmask=0750,nosuid,nodev,codepage=cp850,iocharset=utf8 - -

#### 8.4.1. Ubuntun 7.10, Gutsy

Muntaia pertsonaletan, ez ditu onartzen hainbat parametro. Besteak beste, uid, gid, dmask, iocharset, etab. Honela jarri behar da orain:

```
volume alfredo smbfs oiz sarekoak /home/IURRETA/alfredo/OIZ-sarekoak nosuid,nodev - -
volume alfredo smbfs oiz web /home/IURRETA/alfredo/OIZ-web nosuid,nodev - -
volume alfredo smbfs oiz soft /home/IURRETA/alfredo/OIZ-soft nosuid,nodev - -
```

### 8.5. Nsswitch

Sisteman sartzeko, **nsswitch** zerbitzua konfiguratuko dugu. Fitxategia /**etc/nsswitch.conf** da. Hona hemen bere edukia:

| passwd:                                    | compat winbind                               |
|--------------------------------------------|----------------------------------------------|
| group:                                     | compat winbind                               |
| shadow:                                    | compat                                       |
| hosts:<br>networks:                        | files dns wins<br>files                      |
| protocols:<br>services:<br>ethers:<br>rpc: | db files<br>db files<br>db files<br>db files |
| netgroup:                                  | nis                                          |

### 8.6. PAM

Orain autentifikazio moduluak (PAM) konfiguratuko ditugu. 4 fitxategi dira.

/etc/pam.d/common-auth fitxategiaren edukia:

auth optional pam\_mount.so

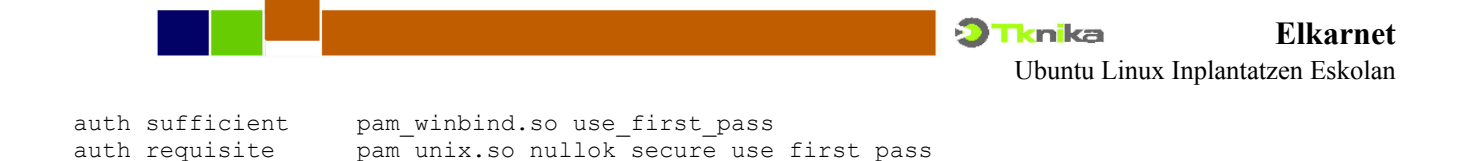

#### /etc/pam.d/common-account fitxategiaren edukia:

account sufficient pam\_winbind.so account required pam\_unix.so nullok\_secure use\_first\_pass

pam\_group.so use\_first\_pass

#### /etc/pam.d/common-session fitxategiaren edukia:

session required pam\_mkhomedir.so umask=0022 skel=/etc/skel
session required pam\_winbind.so
session sufficient pam\_unix.so use\_first\_pass
session optional pam\_foreground.so

/etc/pam.d/common-password fitxategiaren edukia:

```
password sufficient pam_winbind.so
password required pam_unix.so nullok obscure min=6 max=12 md5 use_first_pass
```

#### /etc/pam.d/sudo fitxategiaren edukia:

@include common-auth @include common-account

#### 8.7. Sudo

auth optional

Windows domeinuko **unixadmins** taldeari, administrazio lanetarako gaitasuna emango diogu. Kontutan izan, taldea sortu behar dugula ADko domeinu kontrolatzailean. Hortarako, /**etc/sudoers** fitxategian, hurrengo hau gehituko dugu azkenean.

%unixadmins ALL = (ALL) ALL

Orain, Windows domeinuko erabiltzaileentzat sistemak direktorioak sor dtzan, diirektorio bat sortuko dugu, eta baimen guztiak gaituko ditugu. Direktorioaren izena, lantaldearena izango da. Hau da: **NIRESKOLA**.

```
sudo mkdir /home/NIRESKOLA
sudo chmod 777 /home/NIRESKOLA
```

#### 8.8. Ordu sinkronizazioa

Komeni da arazoak ez izateko kerberosekin, AD domeinu batean sartzen badugu gure makina, ordu zerbitzaria domeinu kontroladorea izatea. Horrela ordu berdina izango dute bezeroak eta domeinu kontroladoread. Beraz, aldatu egingo dugu /etc/ntp.conf fitxategia. Hurrengo lerroa agertu beharko da:

server winzerbitzari.nire-eskola.net

Gelditu **ntp** bezeroa, sinkronizazioa azkarra egin, eta abiarazi ntp zerbitzua.

```
/etc/init.d/ntp stop
ntpdate winzerbitzari.nire-eskola.net
/etc/init.d/ntp start
```

### 8.9. Domeinura!

Orain, makina domeinura sartuko dugu. Hortarako, domeinuan administrazio eskubideak dituen erabiltzaile kontu bat erabiliko dugu, edo makinak domeinura sartzeko eskubidea duen kontu bat.

Kontu honern izena **winadminizena** izango da. Kontu honen pasahitza eskatuko digu. Lehenengo probatuko dugu ea komunika gaitezkeen Kerberosekin, eta tiketak eskatzeko tiketa ematen digun. Hurrengo hau egikaritu:

```
sudo kinit winadminizena@NIRE-ESKOLA.NET
```

Errorerik ez badu ematen, ikusi egingo dugu ea kerberos tiketik daukagun:

sudo klist

Itxura ona badu, domeinura sartuko dugu makina:

sudo net ads join -U winadminizena@NIRE-ESKOLA.NET

Orain, winbind zerbitzua berrabiaraziko dugu:

```
sudo /etc/init.d/winbind restart
```

Orain, probatuko dugu ea ikusten diren ADko erabiltzaile eta taldeak:

```
wbinfo -g
wbinfo -u
```

Dena ongi? Zorionak! Zure Linux makina, Windows domeinuko partaide duzu jada.

Behar bada, komeni zaigu **root** erabiltzailearen kontua gaitzea. Hortarako, gaitu egin behar dugu root erabiltzailea, pasahitza jarriaz:

sudo su passwd

Gainera, root erabiltzailea, grafikoki sar dadin, gdm sisteman baimendu behar dugu espreski. Hau egiteko, /etc/gdm/gdm.conf fitxategian, honela geratuko litzateke hurrengo lerroa:

AllowRoot = true

**PAM** autentifikazio sistema erabiltzeko, makina berrabiaraziko dugu. Gero, ADko erabiltzaile bezala autentifikatu.

### 8.10. Ubuntu 7.10, Gutsy-rekin arazoak

#### 8.10.1. Winbind

Domeinuko erabiltzaileak autentifikatzeko, denbora bat itxaron behar da (5 eta 15 minutu bitartean). "No Logon Servers" errorea ematen du. Winbind berrabiarazten badugu, segituan konpontzen da arazoa. Dena den, erabiltzaile izena edo pasahitza gaizki jartzen baditugu, abisatu egiten du, eta "wbinfo -u" edo "wbinfo -g" egikaritzen baditugu, ongi zerrendatzen ditu domeinuko erabiltzaile eta taldeak. Diotenez, avahi-rekin arazo bat omen da, baina avahi desgaituta ere, arazo bera ematen du. Dirudienez, winbind zerbitzua, makinaren interfazeak martxan jarri aurretik abiarazten da, eta ez du bere lana behar bezala betetzen.

Arazo hau sahiesteko, script baten bitartez, berrabiarazi egingo dugu winbind, sare interfazea altxatzerakoan. Hau gauzatezeko, /etc/network/if-up.d/ direktorioan, winbind izeneko script bat jarriko dugu. Hona hemen bere edukia:

#! /bin/bash

/etc/init.d/winbind restart

Bainemak eta ugazaba ongi jarriko ditugu:

```
chown root:root /etc/network/if-up.d/winbind
chmod 755 /etc/network/if-up.d/winbind
```

Listo! Dena martxan.

#### 8.10.2. .pam mount.conf

Muntaia pertsonaletan, ez ditu onartzen hainbat parametro. Besteak beste, uid, gid, dmask, iocharset, etab. Honela jarri behar da orain:

```
volume alfredo smbfs oiz sarekoak /home/IURRETA/alfredo/OIZ-sarekoak nosuid,nodev - -
volume alfredo smbfs oiz web /home/IURRETA/alfredo/OIZ-web nosuid,nodev - -
volume alfredo smbfs oiz soft /home/IURRETA/alfredo/OIZ-soft nosuid,nodev - -
```

## 9. OpenLDAP bezeroa

**OpenLDAP** eta **NFS** erabiliko ditugu elkarrekin. NFSrekin, zerbitzariko karpetak muntatuko ditugu bezeroan (NISen kasuan egiten genuen bezala). Autentifikazioa eta autorizazioa OpenLDAP bitartez egingo dugu.

Instalatu egingo ditugu paketeak:

sudo apt-get install nfs-common portmap

**NFS** zerbitzariak esportatzen dituen direktorioak, muntatu egin behar ditugu gure sisteman. Hortarako, muntaia puntuak sortu behar ditugu lehenengo. Direktorio pertsonalak /home direktorioa muntatuko dira. Hori badago jada. Falta zaigu taldeen karpetak muntatzeko puntua. Hau da: /taldeak direktorioa.

sudo mkdir /taldeak

Direktorioak muntatzeko, mount agintea erabiliko dugu, eta sistema abiaraztean egikarituko da automatikoki. Gehitu hurrengo lerroak /etc/fstab fitxategiari.

172.16.2.8:/home /home nfs auto 0 0 172.16.2.8:/taldeak /taldeak nfs auto 0 0

Irakasleen direktorio pertrsonalak /**irakasleak** bezala esportatzen dira. Makina horietan, irakasleak ere sartzen badira, direktorio hau sortu behar dugu eta hurrengo lerro hau jarriko dugu baita:

172.16.2.8:/irakasleak /irakasleak nfs auto 0 0

Zerbitzua berrabiaraztearekin ez dut izan nahikoa eta makina berrabiarazi izan behar dut direktorioak muntatzeko.

Orain autentifikatzeko beharrezkoak diren paketeak instalatiko ditugu.

sudo apt-get install libpam-ldap libnss-ldap ldap-utils

Instalatzerakoan, konfiguratzeko eskatzen digute. Dena aurrera eman. Ez ditugu behar konfigurazio fitxategi guztiak. Eskuz aldatuko ditugu behar ditugun konfigurazio fitxategiak. Lehenengo, mugitu egingo dugu /etc/ldap/ldap.conf fitxategia /etc direktoriora.

mv /etc/ldap/ldap.conf /etc/ldap.conf

Gero lasterbide bat sortuko dugu, bi fitxategi ez mantentzeko.

ln -s /etc/ldap.conf /etc/ldap/ldap.conf

#### /etc/ldap.conf fitxategiak itxura hau izan behar du:

HOST 10.22.1.9 URI ldap://ldap.nire-eskola.net

LDAP zerbitzariaren erreplika bat badaukagu, honela gera daiteke lerroa:

URI ldap://ldap.nire-eskola.net ldap://ldap2.nire-eskola.net

Ikasleak soilik erabiliko badute makina, hurrengo lerro hau jarriko dugu:

BASE ou=ikasleak,ou=People,dc=nire-eskola,dc=net

Bestalde, ikale eta irakasleak erabiliko badute, hau jarriko dugu bere ordez:

BASE ou=People,dc=nire-eskola,dc=net

Orain, /etc/nsswitch.conf fitxategian, hurrengo lerroak honela jarri behar dira:

| passwd: | files | ldap     |
|---------|-------|----------|
| group:  | files | ldap     |
| shadow: | files | ldap     |
| hosts:  | files | dns ldap |

Beste fitxategi hauek hola geratuko dira:

#### /etc/pam.d/common-account:

account sufficient pam\_ldap.so account required pam\_unix.so

#### /etc/pam.d/common-auth:

| auth | optional   | pam_group.so                             |
|------|------------|------------------------------------------|
| auth | sufficient | pam_ldap.so nullok_secure                |
| auth | required   | pam_unix.so nullok_secure use_first_pass |

#### /etc/pam.d/common-password:

password sufficient pam\_ldap.so
password required pam\_unix.so try\_first\_pass nullok obscure min=4 max=8 md5

#### /etc/pam.d/common-session:

| session | sufficient | pam_ldap.so       |
|---------|------------|-------------------|
| session | required   | pam_unix.so       |
| session | optional   | pam_foreground.so |

Orain, makina berrabiarazi, eta listo! Autentifikazioa OpenLDAP-en bitartez.

## 10. Zenbait aldaketa /etc/fstab fitxategian

Ubuntu instalatzerakoan, Windows partizio bat badago sisteman, /etc/fstab fitxategian jartzen da, eta horrela, makina abiarazterakoan, muntatu egiten da. Edozein erabiltzailek irakur dezake partizio hortan

dagoen edozein dokumentu. Hau ez da desiragarria. Kendu egin behar dugu partizio hau /etc/fstab fitxategitik. Hortarako, fitxategi hartan, honela agertzen den lerroa (Ubuntu 6.06):

/dev/hda1 /media/hda1 ntfs auto 0 0

Edo honela (Ubuntu 7.04):

UUID=A620EB0E20EAE3F1 /media/hda1 ntfs defaults,nls=utf,umask=007,gid=4 0 1

Ezabatu egingo dugu. Beste batzuk badaude, berdin.

Beste arazotxo bat ere badugu. Sistema batzuekin, erabiltzaile arruntek ezin ditzateke muntatu disketteak eta CD-ROMak.

Diskette muntatu ahal izateko, /etc/fstab fitxategian, /dev/fd0 dagoen lerroan, hau jarriko dugu:

/dev/fd0 /media/floppy0 auto rw,user,noauto 0 0

CD-ROMa muntatu ahal izateko, eta suposatuz Ubuntuk detektatu egin duela, hurrengo lerroa hola agertzen bada:

/dev/hdb /media/cdrom0 udf,iso9660 ro,noauto 0 0

user hitza jarri behar dugu. Honela geratuko da:

/dev/hdb /media/cdrom0 udf,iso9660 user,ro,noauto 0 0

CD-ROMa, IDE 2 kanaleko master unitatea bada, hdb1-ren ordez, hdc1 jarriko luke.

CD-ROM grabagailu bat izanez gero, ro (read only) kendu egin behar da. Honela geratuko litzateke.

/dev/hdb /media/cdrom0 udf,iso9660 user,noauto 0 0

## 11. Ubuntu eta Windows

Gertatuko zaigu, Ubuntu instalatuta izatea, eta Windows berrinstalatzera behartua izatea. Windows sistemak, **MBR** delakoa bere sistemari apuntatzen jarriko du. Horrek, **GRUB**en abiarazle anitzeko menua izorratuko digu, eta ezin izango dugu Ubuntu abiarazi. Berriz lehengo egoerara itzultzeko, **MBR** delakoa gorde behar dugu lehenengo fitxategi batetan eta berriz jarri Windows instalatu ondoren. Demagun MBR-kopia izeneko fitxategi batean gordetzen dugula diskete batean. Lehenengo disketea muntatuko dugu eta gero kopiatu. Hona hemen nola:

```
sudo mount /media/floppy
sudo dd if=/dev/hda of=/media/floppy/MBR-kopia bs=512 count=1
```

Windows berrinstalatu ondoren, diskettetik kopiatu behar dugu MBRa bere tokira. Hortarako LiveCD batekin abiarazi behar dugu sistema. Ubuntu edo Knoppixekin adibidez. Hau egingo dugu:

sudomount -t vfat /dev/fd0 /mnt sudo dd if=/mnt/MBR-kopia of=/dev/hda bs=512 count=1

Listo! Berrabiarazi eta betiko menua agertuko zaigu.

## 12. Bitxikeriak

## 12.1. Firefox-en bilatzaileak

Zenbait bilatzaile daude Firefox nabigatzailearentzat. Batzuk defektuz dakaz. Guretzat insteresgarriak diren batzuk jarriko ditugu. Besteak beste, Euskalterm-en bilaketak egitekoak zenbait hizkuntza oinarritzat hartuz. Bilatzaile hauek, **EuskalGNU** eta beste zenbait tokitan daude. **Firefox** programaren direktorioan dagoen **searchplugins** direktorioan kopiatu behar ditugu. Guk, diskette batean edo CD-ROMean izango ditugu. Beraz, hurrengo aginteak egikaritu:

```
cp /media/floppy/searchplugins/* /usr/share/firefox/searchplugins/
chmod 0644 /usr/share/firefox/searchplugins/*
```

Hurrengo helbideetan bila ditzakezu zenbailt plugin.

http://www.librezale.org/mozilla/bilaketa\_pluginak.php

## 12.2. Firefox-i jarri proxya erabiltzaile guztientzat

Komeni da proxya jartzea ordenagailuaren erabiltzaile guztientzar, erabiltzaileek konfiguratu beharra izan ez dezaten. Hortarako, /usr/share/firefox/defaults/profile/user.js fitxategia sortuko dugu. Fitxategi hontan jarruko dugu konfigurazioa. Nahi badugu IP eta portu finko batetara eraman nabigatzaileak, eta gure domeinura zuzen joan daitezen, horrela jarriko ditugu parametro hauek:

```
pref("network.proxy.http", "192.168.31.1");
pref("network.proxy.http_port", 3128);
pref("network.proxy.no_proxies_on", "localhost, 127.0.0.1, nire-eskola.net");
pref("network.proxy.type", 1);
```

Aldiz, nahi badugu konfigurazioa gure web zerbitzari batetik har dezatela, horrela jar ditzakegu parametro hauek:

```
pref("network.proxy.autoconfig_url", "http://www2.nire-eskola.net/wpad/wpad.dat");
pref("network.proxy.no_proxies_on", "localhost, 127.0.0.1, nire-eskola.net");
pref("network.proxy.type", 2);
```

Gozatu!

## 12.3. Firefox-en eskolako lastermarkak pertsonalizatu

Lehen aldiz erabiltzen duenean erabiltzai batek Firefoz, eskolako web guneen lastermarkak izango ditu eskuragarri Laster-marka tresna-barran kokaturiko karpeta batean. Hortarako, **bookmarks.html** fitxategi bat sortuko dugu.

Edozein erabiltzaile bezala sartu makina batean, eta sortu karpeta laster-marka tresna-barran. Karpeta honi NIRE-ESKOLA deituko diogu. Gero, nahi ditugun web-guneetara joan, eta helbideen lastermarka gorde karpeta hortan.

Laster markak, ~/.mozilla/firefox/default/bookmarks.html fitxategian daude. Kopiatu fitxategi hau /usr/share/defaults/profile/ direktoriora. Zaharra ordezkatuko du.

Lehen aldiz Firefox erabiltzerakoan, fitxategi hau bakoitzaren profilera kopiatuko da. Hortik aurrera, kopia hortan sortuko dira lasterbide berriak.

## 12.4. Flash plugina instalatu Firefox-en (Ubuntu 7.10, Gutsy)

Nonnahi ikus ditzakegu Interneten Flash irudiak dituzten web-orria. Beraz, beharrezkopa dugu animazio horiek ikusteko behar den plugina. Instala dezagun. Lehenengo, jeitsi eta deskonprimitu. Beti bezala, /root/download direktoriora jeitsiko dugu plugina.

```
cd /root/download
wget
http://fpdownload.macromedia.com/get/flashplayer/current/install_flash_player_9_linux.tar.g
z
tar zxf install_flash_player_9_linux.tar.gz
```

Orain, plugina kopiatuko dugu bere tokira.

cp libflashplayer.so /usr/lib/firefox/plugins/

Listo!

## 12.5. Gehitu AD direktorioa Thunderbird-era

Gure eskolako direktorioan bilaketak egiteko, konfiguratu egin behar dugu **Thunderbird**. Konfigurazio hau ez da saia, baina erabiltzaile askok arazoak dituzte ongi burutzeko. Guk, lana erraztuko diegu, eta denentzat jarriko dugu **Active Directory**-n bilatzeko aukera.

Hortarako hurrengo lerroak gehituko ditugu /usr/lib/mozilla-thunderbird/defaults/profile/user.js fitxategiaren azkenean:

```
pref("ldap_2.servers.ZIR014950A.auth.dn", "NIRESKOLA\\administratzailea");
pref("ldap_2.servers.ZIR014950A.auth.savePassword", true);
pref("ldap_2.servers.ZIR014950A.description", "ZIR014950A");
pref("ldap_2.servers.ZIR014950A.filename", "abook-1.mab");
pref("ldap_2.servers.ZIR014950A.position", 4);
pref("ldap_2.servers.ZIR014950A.replication.lastChangeNumber", 0);
pref("ldap_2.servers.ZIR014950A.uri", "ldap://zir014950a.nire-eskola.net:
389/ou=irakasleak,dc=nire-eskola,dc=net??sub?(|(objectclass=person)(objectclass=group))");
```

Hemendik aurrera, gure zerbitzaria erabiltzeko aukera izango dute erabiltzaile guztiek.

**OHARRA**: Bakoitzak, Thunderbird-en menutik, **administratzailea** jartzen duen tokian, bere erabiltzaile izena jarri behar du. Lehen aldiz erabiltzerakoan, pasahitza eskatuko dio. Pasahitza sartu eta listo.

## 12.6. Instalatu zuzentzaile ortografikoak Thunderbird-en

Komeni zaigu zuzentzaile ortografikoak erabiltzea posta elektronikoa idazterakoan. Thunderbird-en instalatuko ditugu euskarazko eta gaztelerazko zuzentzaile ortografikoak. Zuzentzaile ortografikoen pluginak instalatuko ditugu erabiltzaile guztientzat. Lehenengo deskargatu egingo ditugu:

```
wget -P /tmp
https://addons.mozilla.org/eu/firefox/downloads/file/12815/xuxen_iii_edbl-iii-fx+zm+tb.xpi
wget -P /tmp
https://addons.mozilla.org/eu/firefox/downloads/file/11850/diccionario_de_espa_ntilde_ol_es
pa_ntilde_a-1.1-fx+zm+tb.xpi
```

Orain, instalatu:

```
/usr/lib/thunderbird/thunderbird -install-global-extension /tmp/xuxen_iii_edbl-iii-fx
+zm+tb.xpi
/usr/lib/thunderbird/thunderbird -install-global-
extension /tmp/diccionario de espa ntilde ol espa ntilde a-1.1-fx+zm+tb.xpi
```

### 12.6.1. Errorea Ubuntu 7.10ean

Gehigarri hau ez da bateragarria Thunderbird 2.0.0.6-rekin (trukotxo batekin bai da, baina ez du funtzionatzen hiztegiak). Gainera, hiztegiak, sistemako myspell hiztegi direktoriotik hartzen ditu Thunderbird-ek. Beraz, nahikoa da euskarazko **hiztegi** eta **affixe** fitxategiak jartzea direktorio hortan (Gaztelerazkoak badaude jada). Hola egingo dugu.

### 12.6.1.1. Eskuz instalatuak

Deskargatu, deskonprimitu eta kopiatu. Gainera, beste hizkuntzetan dauden bezala jarriko dugu hiztegia.

```
wget
http://www.euskara.euskadi.net/r59-738/eu/contenidos/informacion/euskarazko_softwarea/eu_95
67/adjuntos/xuxen/eu-ES-myspell.tar.gz
tar zxf eu-ES-myspell.tar.gz
cp eu-ES.dic /usr/share/myspell/dicts/eu_ES.dic
cp eu-ES.aff /usr/share/myspell/dicts/eu_ES.aff
ln -s eu_ES.dic /usr/share/myspell/dicts/eu-ES.dic
ln -s eu_ES.aff /usr/share/myspell/dicts/eu-ES.aff
```

Listo berria abiarazterakoan, euskarazko hiztegia dugu erabilgarri.

#### 12.6.1.2. Era zuzena Ubuntu 7.10, Gutsy-n

aptitude -y install aspell-eu-es myspell-eu-es

### 12.7. Instalatu euskarazko zuzentzaile ortografikoa OpenOffice-rentzat

Ubuntu 7.10ak OpenOffice.org 2.3 dakar. OpenOfficeren 2.0.2 bertsioa geroztik, Hunspell motorea erabiltzen da (Arinago, myspell erabiltzen zen). Dena den, Ubunturen bertsio hontan datorren OpenOffice-k, myspell hiztegiak erabiltzen ditu. Gainera, sistemako myspell hiztegiak. Hau da, Thunderbird eta Firefoxek erabiltzxen duten hiztegi bera. Hau dela eta, Thunderbird-entzat instalatu dugun hiztegia erabiliko du, eta ez dugu besterik intalatzearen beharrik. Dena den, esan egin behar diogu OpenOfficeri, euskarazko hiztegia ere baduela instalaturik. Hola egingo dugu:

/etc/openoffice/disctionary.lst fitxategian, euskararen hiztegia gehituko dugu:

echo "DICT eu ANY eu\_ES" >> /etc/openoffice/dictionary.lst

Badgo ere beste direktorio bat, non hiztegien zerrenda agertzen den informazio gisa. Direktorio hortan, gure hizkuntzaren hiztegiaren berri gisa, fitxategi bat jarriko dugu. Honela:

echo "DICT eu ANY eu\_ES" > /usr/share/myspell/infos/ooo/myspell-eu

Listo! OpenOffice abiarazterakoan, Euskararen hiztegia dugu erabilgarri.

#### 12.7.1. Era zuzena Ubuntu 7.10, Gutsy-n

aptitude -y install aspell-eu-es myspell-eu-es

### 12.8. KompoZer instalatu Ubuntu 6.06, Dapper-en

Oraingoz, ez dago **KompoZer** Ubunturen errepositorietan. Bere gunetik jeitsi beharko dugu. Instalazioak ez du inolako arazorik. Arazo bakarra, aplikazioa menu orokorrean, erabiltzaile guztien eskuragarri jartzea da. Deskargatu egingo dugu aplikazioa. /tmp direktoriora.

Deskonprimitu eta instalatu egingo dugu.

```
cd /tmp
tar zxf kompozer-077-i686.tgz
cp -r kompozer /usr/lib/kompozer
```

Orain abiarazle bizkorra sortuko dugu menuan. Hortarako, **freedesktop** erakundeak sorturiko erraminta batzuk behar ditugu. Instala ditzagun.

aptitude install xdg-utils

Abiarazlearen deskripzio fitxategia sortu behar dugu orain. Bere izena **KompoZer.desktop** izango da. Hemen dugu bere edukia:

```
[Desktop Entry]
Encoding=UTF-8
Type=Application
Exec=kompozer
Icon=kompozer
Name=KompoZer
Name[eu]=KompoZer
Name[es]=KompoZer
GenericName=Web Pages Editor
GenericName[eu]=Web-orri editorea
GenericName[es]=Editor de páginas web
Comment=Free Visual and Graphical Web Pages Editor
Comment[eu]=Web-orri editore grafikoa, bisuala eta librea
Comment[es]=Editor de págians web libre, gráfico y visual
Icon=/usr/lib/kompozer/icons/mozicon16.xpm
Exec=/usr/lib/kompozer/kompozer -UILocale es-ES %F
MimeType=html;htm;
```

Categories=Development;

Abiarazle bizkorra /**usr/share/app-install/desktop** direktoriora kopiatu eta instalatu egingo dugu orain. Hurrengo aginteak erabiliko ditugu hortarako:

```
cp KompoZer.desktop /usr/share/app-install/desktop/
    xdg-desktop-menu install --mode system --novendor /usr/share/app-
install/desktop/KompoZer.desktop
```

Listo. Programazioa menuan agertuko zaigu.

Zer falta zaigu? gezteleraz agertzea programa. Hortarako gaztelerako hizkuntza paketea instalatu behar dugu erabiltzaile guztientzako. Lehenengo jeitsi egingo dugu paketea.

```
wget -P /tmp
http://sunsite.rediris.es/mirror/NAVE/productos/kompozer/0.77/kompozer-0.77.es-
ES.langpack.xpi
```

Orain instalatu egingo dugu gehigarria.

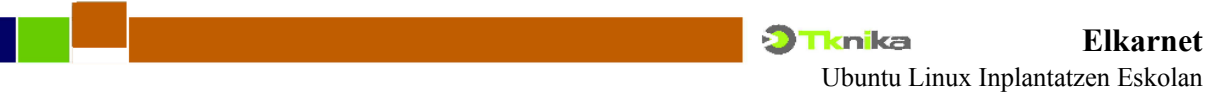

/usr/lib/kompozer/kompozer -install-global-extension /tmp/kompozer-0.77.es-ES.langpack.xpi

#### 12.8.1. Ubuntu 7.10, Gutsy

Ubunturen azken bertsioaren universe errepositorioan dago **KompoZer 0.7.10**. Beraz, ohikoa den bezala instalatuko dugu. Gazteleraz jartzeko ordea, eskuz egin behar dugu. Lehenengo jeitsi egingo dugu gazteleratze paketea:

```
wget -P /tmp
http://sunsite.rediris.es/mirror/NAVE/productos/kompozer/0.7.10/kompozer-0.7.10.es-
ES.langpack.xpi
```

Orain instalatu egingo dugu gehigarria.

```
/usr/lib/kompozer/kompozer -install-global-extension /tmp/kompozer-0.7.10.es-
ES.langpack.xpi
```

Azkenik, trukotxo bat: Ez bada agertzen gazteleraz, eta gehigarria ongi instalatuta badaukagu, joan /usr/share/applications/kompozer.desktop fitxategira, eta Exec= jartzen duen lerroa honela jarri:

Exec=kompozer -UILocale es-ES

### 12.9. Geogebra instalatu

**Geogebra**, geometria, algebra eta kalkuluua ikasteko programa bat da. Programa honek, **Java RE** behar du. Instalatzeko, deskargatu egingo dugu bere web gunetik, eta exekutatu.

Programa honek ez du lasterbiderik jartzen menuan. Guk sortuko dugu bat. **freedesktop** erakundeak sorturiko erraminta batzuk behar ditugu. Instala ditzagun.

```
aptitude install xdg-utils
```

Abiarazlearen deskripzio fitxategia sortu behar dugu orain. Bere izena **Geogebra.desktop** izango da. Hemen dugu bere edukia:

```
[Desktop Entry]
Version=1.0
Type=Application
Name=Geobegra
Name[eu]=Geogebra
Name[es]=Geogebra
GenericName=Geometry simulator
GenericName[eu]=Geometria simuladorea
GenericName[es]=Simulador de geometría
Comment=Free Visual and Graphical Geometry simulator
Comment[eu]=Geometria simuladore grafikoa, bisuala eta librea
Comment[es]=Simulador de geometria libre, gráfico y visual
Icon=/usr/local/share/icons/hicolor/24x24/apps/geogebra.png
Exec=/opt/geogebra/geogebra
Categories=Education;
MimeType=ggb;ggt;
Encoding=UTF-8
```

Abiarazle bizkorra /**usr/share/app-install/desktop** direktoriora kopiatu eta instalatu egingo dugu orain. Hurrengo aginteak erabiliko ditugu hortarako:

```
cp Geogebra.desktop /usr/share/app-install/desktop/
xdg-desktop-menu install --mode system --novendor /usr/share/app-
install/desktop/Geogebra.desktop
xdg-desktop-menu forceupdate
```

Listo. Hezkuntza menuan agertuko zaigu.

### 12.10. Arduino instalatu (Ubuntu 7.10, Gutsy)

**Arduino**, **hardware libreko** mikrokontroladore plaka bat da. Oso erraza ikasteko, eta egokia batxilergoko ikasleek programatzen ikasteko. Aplikazio deskargatu egingo dugu, deskonprimitu eta kopiatu.

```
wget http://www.arduino.cc/files/arduino-0010-linux.tgz
tar zxf arduino-0010-linux.tgz
cp -r arduino-0010 /usr/lib/
```

Drektorio honen barnean dagoen **arduino** script fitxategian, aldaketatxo bat egingo dugu. Fitxategiaren hasiera honela geratuko da:

#!/bin/sh

```
cd /usr/lib/arduino-0010
```

CLASSPATH=java/lib/rt.jar:lib:lib/build:lib/pde.jar:lib/core.jar:lib/a

Hau da, bigarren lerroa gehituko dugu.

Programa honek ez du lasterbiderik jartzen menuan. Guk sortuko dugu bat. **freedesktop** erakundeak sorturiko erraminta batzuk behar ditugu. Instala ditzagun.

```
aptitude install xdg-utils
```

Abiarazlearen deskripzio fitxategia sortu behar dugu orain. Bere izena **Arduino.desktop** izango da. Hemen dugu bere edukia:

```
[Desktop Entry]
Version=1.0
Encoding=UTF-8
Name=Arduino
Type=Application
Terminal=false
Name[eu_ES]=Arduino
Name[es_ES]=Arduino
GenericName[eu_ES]=Arduino sistemak programatzeko ingurunea
GenericName[es_ES]=Entorno de programación Arduino
Exec=/usr/lib/arduino-0010/arduino
Icon=/usr/lib/arduino-0010/lib/icon.gif
Categories=Development;
MimeType=pde;
```

Abiarazle bizkorra /**usr/share/app-install/desktop** direktoriora kopiatu eta instalatu egingo dugu orain. Hurrengo aginteak erabiliko ditugu hortarako:

```
cp Arduino.desktop /usr/share/app-install/desktop/
chmod 644 /usr/share/app-install/desktop/Arduino.desktop
xdg-desktop-menu install --mode system --novendor /usr/share/app-
install/desktop/Arduino.desktop
```

xdg-desktop-menu forceupdate

Listo. Programazioa menuan agertuko zaigu.

### 12.11. Tipografia mota ezberdinak

Sarritan, Windows mahaigainean eginiko dokumentuak ireki behar ditugu. OpenOffice erabiliko dugu hortarako, baina Linuxpean ez ditugu Windows sistemaren letra motak. Honen arazoa: nola letra ezberdinek metrika ezberdina duten, berriz eman behar diogu formatoa gure dokumentuari. Soluzio bat, Microsoft-en letra mota arruntenak instalatzea litzateke. Hortik aparte, beste batzuk ere instalatuko ditugu:

apt-get install msttcorefonts

Gainera, eskuragarri ditugu orain, Microsoft-en gehien erabiltzen diren **Times New Roman**, **Arial** eta **Courier New** letra-moten metrika berdina duten **Liberation** letra-motak. Letra-mota hauek **Red Hat** enpresak agindu ditu egiten eta **GPL** lizentziapean liberatu egin ditu. Hau da: letra-mota libreak dira. Instalatzeko deskargatu egin behar ditugu Internetetik.

wget -P /root https://www.redhat.com/f/fonts/liberation-fonts-ttf-3.tar.gz

Deskonprimitu egingo dugu fitxategia. Honek, **liberation-fonts-0.2** directorioa sortuko digu letramota guztiekin.

tar zxf /root/liberation-fonts-ttf-3.tar.gz

Sortu egingo dugu /usr/share/fonts/truetype/liberation/ direktorioa letra-motak hor jartzeko.

mkdir -p /usr/share/fonts/truetype/liberation

Bertara kopiatuko ditugu letra-mota fitxategiak.

cp liberation-fonts-0.2/\* /usr/share/fonts/truetype/liberation/

Ugazaba aldatuko diegu, eta gero cache berregingo dugu.

```
sudo chown root:root /usr/share/fonts/truetype/liberation/*.ttf
fc-cache
```

Listo! Gozatzera!

### 12.12. F10 kendu terminaletik

Terminalean **mc** erabiltzen badugu, irtetzerakoan, **F10** tekla terminalak berak hartzen du menuak zabaltzeko. Gauza bera beste lastertekla batzurekin. Hau gerta ez dadin. Ezgaitu egingo ditugu hurrengo agintearekin.

gconfd2 -set /apps/gnome-terminal/global/use menu accelerators -type boot false

### 12.13. Brasero eta LigthScribe

CD grabatzaile bezala **Brasero** erabiliko dugu. Aplikazio hau errepositorioetan dago, eta ez dago arazorik instalatzeko.

aptitude install brasero

#### 12.13.1. Ubuntu 7.10, Gutsy

CDen karatulak grabatzeko, gure grabatzaileak gaitasun hau badauko, **LigthScribe** erabiliko dugu. Aplikazio honek soilik funtziona dezake Ubuntu 7.10ean, liburutegi batzuren bertsioak direla eta. Aplikazio hau ez dago errepositorioetan, eta Internetetik jaitsiko dugu. Gainera, soilik dago **.RPM** pakete formatuan. Beraz, lehenengo **.DEB** formatora pasatu behar dugu. Azken hau egiteko, **alien** erabiliko dugu. Lehenengo alien instalatuko dugu:

```
aptitude -y install alien
```

Orain, karatulak inprimatzeko eta diseinatzeko aplikazioak eta bere eskuliburua jeitsiko ditugu:

```
wget http://www.lacie.com/download/drivers/lightscribe-1.8.15.1-linux-2.6-intel.rpm
wget http://www.lacie.com/download/drivers/4L-1.0-r6.i586.rpm
wget http://www.lacie.com/download/manual/LightScribeLabelerLinux_en.pdf
```

Alien aplikazioarekin, .DEB formatura bihurtuko ditugu:

```
alien lightscribe-1.8.15.1-linux-2.6-intel.rpm alien 4L-1.0-r6.i586.rpm
```

Orain instalatu egingo ditugu:

dpkg -i lightscribe\_1.8.15.1-1\_i386.deb dpkg -i 41\_1.0-1.i386.deb

Orain menuan jarriko dugu. Prestatu nireskola-4L.desktop fitxategia hurrengo edukiarekin:

```
[Desktop Entry]
Version=1.0
Type=Application
Name=4L
Name[eu]=4L
Name[es]=4L
GenericName=CD and DVD cover designer
GenericName[eu]=CD eta DVD karatula diseinatzailea
GenericName[es]=Creador de carátulas de CD y DVD
Comment=Designer for CD and DVD covers for lightscribe
Comment[eu]=Lightscriberentzat CD eta DCD karatula diseinatzailea
Comment[es]=Creador de carátulas de CD y DVD para lightscribe
Icon=/usr/4L/templates/full.png
Exec=4L-gui
Categories=AudioVideo;
```

Encoding=UTF-8

Abiarazle bizkorra /**usr/share/app-install/desktop** direktoriora kopiatu eta instalatu egingo dugu orain. Hurrengo aginteak erabiliko ditugu hortarako:

```
cp 4L.desktop /usr/share/app-install/desktop/
xdg-desktop-menu install --mode system --novendor /usr/share/app-
install/desktop/4L.desktop
xdg-desktop-menu forceupdate
```

Listo! Prest CDak eta euren karatulak grabatzeko.

## 12.14. Desktop-Multiplier

**Desktop multiplier** programakin, hamar lanpostu ere eduki ditzzakegu ordenagailu batekin. Programa hau ordaindu egin behar da, baina badago dohako bertsio bat. Bertsio hori bi lanpostura mugatua dago. Bigarren teklatu eta xaguak USB interfazea izan behar dute. Bideo txatela berriz, bi irteerakoa izan

bahar da.

Progama honek, defektuz, teklatuak ingelesez jartzen ditu. /etc/X11/userful-xorg.conf fitxategian, teklatuen gunean, us jartzen duen tokian, es jarri.

Erregisatratzerakoan, postaz bidaltzen duten kodea, bere erraminta erabiliz instalatu behar da. Erabiltzaile arruntak ezin dezake instalatu, eta /**tmp**/ direktorioan jartzen du erregistro / baimentze fitxategia. Hau da: /**tmp**/1Box.info fitxategia, /etc/X11 direktoriora kopiatu.

## 12.15. Mahai gaineko efektuak (Ubuntu 7.04, Feisty)

Mahai gaineko efektu politak (eta batzutan praktikoak) gaitu nahi baditugu, **Beryl** edo **Compiz** instala ditzakegu. Goazen Beryl instalatzera.

### KONTUZ! Arriskutsua izan daiteke. Ez da software oso establea.

apt-get install beryl beryl-manager emerald-themes

Listo. Agertzen diren menuetan egin aukeraketa, eta gozatzera!

## 13. Windows aplikazioak: Wine (Ubuntu 6.06)

## 13.1. Hasierakoak

Lehenego, wine instalatuko dugu erabiltzaile guztientzat.

apt-get install wine recode

wine aplikazioa lehen aldiz egikaritzen dugunean, erabiltzailearen direktorioan, egitura bat sortzen du.

Defektuzko koloreak nahiko itsusiak dira, eta aldatu egingo ditugu. Hortarako, erabiltzaileen **user.reg** fitxategian, hurrengo aldaketa egingo dugu:

[Control Panel\\Colors] 1160841611

jartzen duen tokian, hurrengo hau jarriko dugu:

```
[Control Panel\\Colors] 1105779303
"ActiveBorder"="239 235 231"
"ActiveTitle"="239 235 231"
"AppWorkSpace"="198 198 191"
"Background"="93 77 52"
"ButtonAlternativeFace"="216 216 216"
"ButtonDkShadow"="85 85 82"
"ButtonFace"="239 235 231"
"ButtonHilight"="255 255 255"
"ButtonLight"="255 255 255"
"ButtonShadow"="198 198 191"
"ButtonText"="0 0 0"
"GradientActiveTitle"="239 235 231"
"GradientInactiveTitle"="239 235 231"
"GrayText"="198 198 191"
"Hilight"="119 153 221"
"HilightText"="0 0 0"
"InactiveBorder"="239 235 231"
"InactiveTitle"="239 235 231"
"InactiveTitleText"="255 255 255"
"InfoText"="0 0 0"
"InfoWindow"="216 216 216"
```

```
"Menu"="239 235 231"
"MenuBar"="0 0 0"
"MenuHilight"="251 206 137"
"MenuText"="0 0 0"
"Scrollbar"="239 235 231"
"TitleText"="255 255 255"
"Window"="255 255 255"
"WindowFrame"="0 0 0"
"WindowText"="0 0 0"
```

Horrela, Ubuntuk erabiltzen dituen fondoen koloreen antzerakoagoak izango dira.

Letrak ere nahiko itsusiak dira. Microsoft-en **tahoma** letra mota behar dugu. Hori dela eta, windows sistemaren tahoma letra motak instalatuko ditugu linux sisteman. Hortarako, c:\WinNT\Fonts\ direktorioan dauden **tahoma.ttf** eta **tahomabd.ttf** fitxategiak kopiatuko ditugu /usr/share/fonts/truetype/tahoma/ direktoriora. Lehenengo sortu egingo dugu direktorioa.

sudo mkdir -p /usr/share/fonts/truetype/tahoma

Gero, gure sisteman Windows instalatuta badaukagu lehendik, kopiatu egingo ditugu (partizioa muntatuta dagoela suposatzen da).

sudo cp /media/sda1/WINNT/Fonts/tahoma\* /usr/share/fonts/truetype/tahoma/\*

Fitxategien ugazaba aldatuko dugu.

chown root:root /usr/share/fonts/truetype/tahoma/\*

Orain sistemari esango diogu, letra-mota katxea berregiteko.

fc-cache

Bestela, Windows ez badaukagu sisteman, diskette edo PenDrive-a erabili beharko dugu.

### 13.2. Aplikazioak

Karpeta bat sortuko dugu Linux fitxategi sisteman, eta hor sartuko ditugu windows aplikazioak, probatu ondoren. Horrela, aplikazio guztiak funtzionatzen dutenean Linuxpean, windows partizioa ezaba dezakegu. Karpeta hau /bin/WinApps izango da. Komeni da, karpeta honi eta bere azpiko guztiei, baimenak 777n jartzea.

```
sudo mkdir /bin/WinApps
chmod 777 /bin/WinaApps
```

#### 13.2.1. IrfanView (Erregistro gabe)

Probatu win2000 sisteman:

wine "/media/hdc1/Archivos de programa/IrfanView/i\_view32.exe"

#### Funtzionatzen badu, IrfanView karpeta guztia kopiatu /bin/WinApps direktoriora:

sudo cp -r /media/hdc1/Archivos de programa/IrfanView/ /bin/WinApps/

Baimenak aldatu:

sudo chmod -R 555 /bin/WinApps/IrfanView

Sortu lasterbidea eta erabiltzaile guztiei kopiatu euren profiletan. Ikonoa, profiletan? ala zerbitzarian?

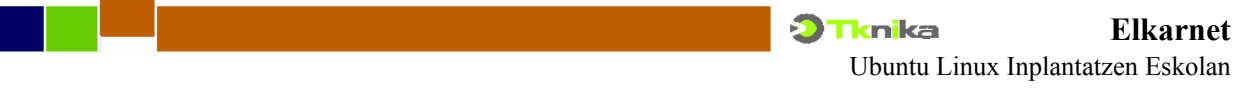

Etorkizunerako.

#### 13.2.2. Proteus (Erregistroa inportatuz)

Windows sisteman, egikaritu **regedit**, eta bilatu **proteus**, **HKEY\_LOCAL\_MACHINE\Software\proteus** gunean. Esportatu dena **proteus.reg** fitxategira.

Kopiatu c:\Archivos de programa\Labcenter Electronics direktorio guztia /bin/WinApps/Proteus67 direktoriora.

```
mkdir -p /bin/WinApps/Proteus67
cp -r /media/hdcl/Archivos de programa/Labcenter
Electronics/* /bin/WinApps/Proteus67/*
```

#### Baimenak aldatu:

chmod -R 777 /bin/WinApps/Proteus67

Orain, lehen hartu dugun erregistro zatia, wine-ra sartuko dugu. Lehenengo kopiatu.

```
cp /media/hda1/proteus.reg ~/
```

#### Orain, formatoa aldatu:

recode UCS-2..ASCII ~/proteus.reg

Orain, "C:\\Archivos de programa\\Labcenter Electronics" guztiak \\bin\\WinAppes\\Proteus67 bihurtuko ditugu;

```
sed -i s/'C:\\Archivos de programa\\Labcenter
Electronics'/'\\bin\\WinApps\\Proteus67'/ ~/proteus.reg
```

#### Gero, winera sartuko dugu

wine regedit ~/proteus.reg

Lizentzia arazoak sortuko dira. Berriz egikaritu behar dugu Licence aplikazioa.

wine "/bin/WinApps/Proteus67/BIN/LICENCE.EXE"

#### ISIS editorea egikaritzeko:

wine -winver winxp "/bin/WinApps/Proteus67/Proteus 6 Professional/BIN/isis.exe"

Sortu lasterbidea.

Kopiatu user.reg fitxategia eta sortu dugun lasterbidea, erabiltzaileen profiletan ~/.wine/ eta ~/Desktop/. Egin gauza bera erabiltzaile berrien defektuzko profilean (/etc/skel).

Egin daiteke baita, Winekin instalatu.

wine ProteusvFinalSp7.exe

Gero, egikaritzeko:

wine C:\Program Files\Labcenter Electronics\Proteus 6 Professional\BIN\isis.exe

Azken sistema honen arazoa: Erabiltzaile bakoitzak instalatu behar du aplikazioa bere karpetan. Hona

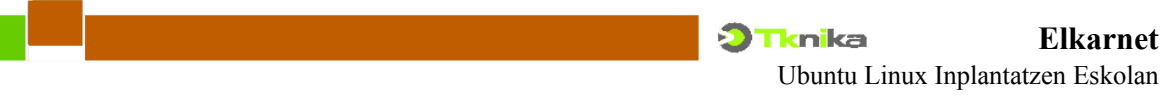

hemen irudi batzuk:

ISIS eta ARESen ikonoak eta lasterbideen propietateak.

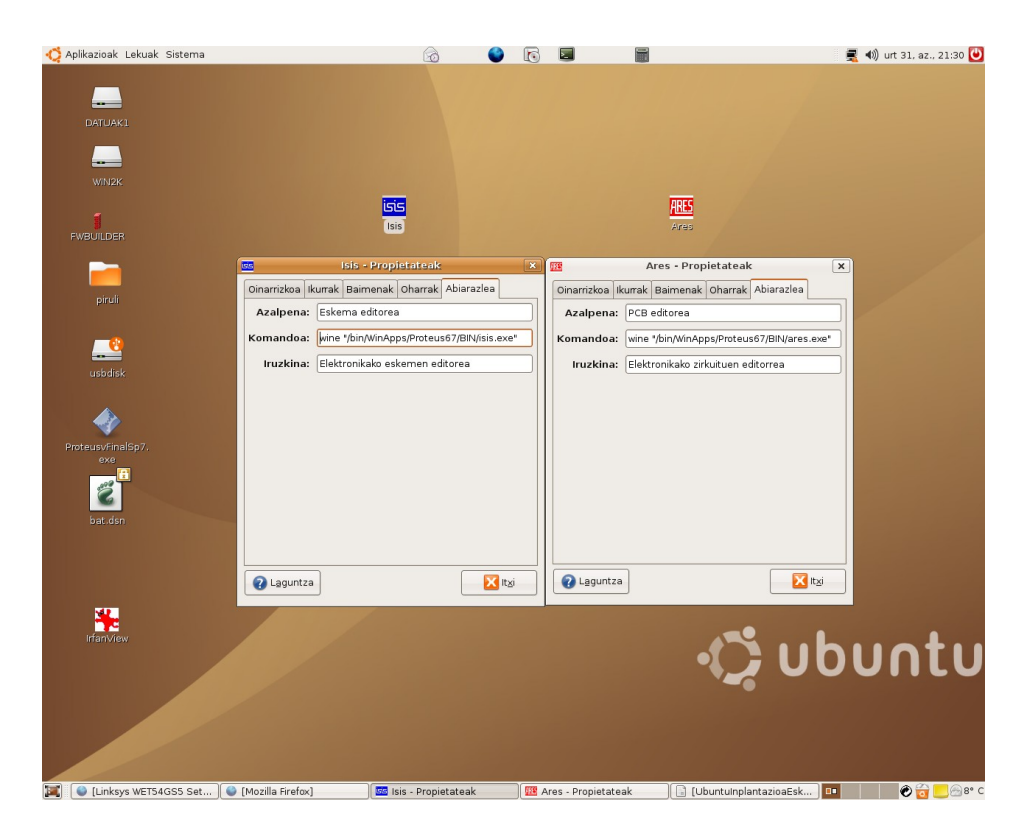

ISIS abiarazten.

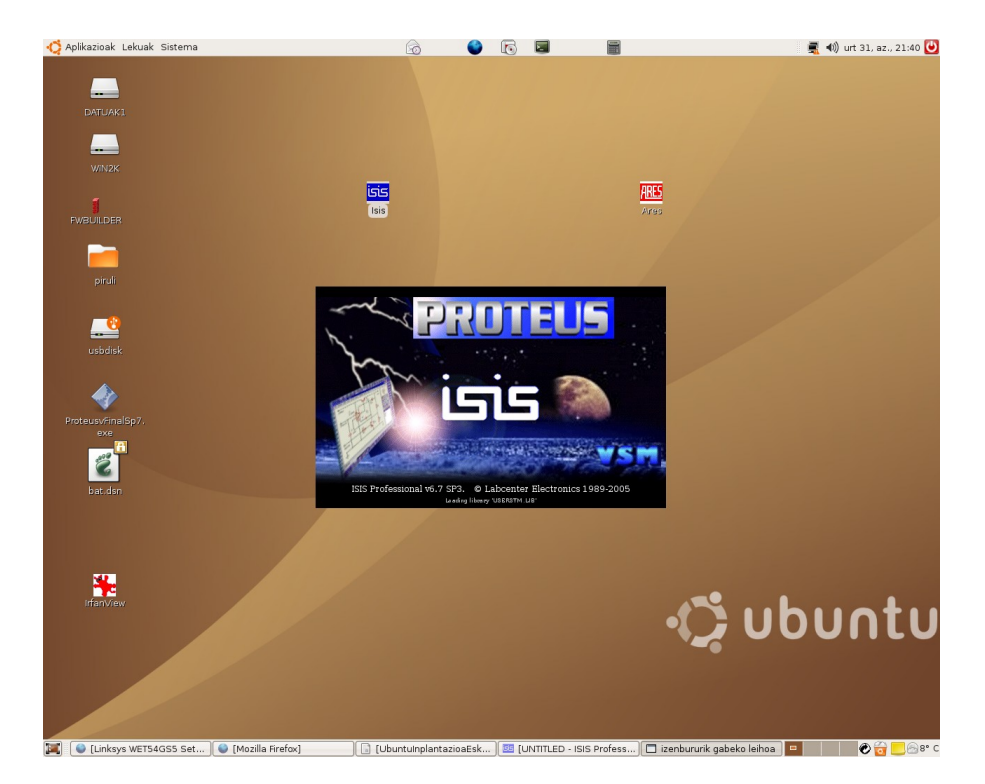

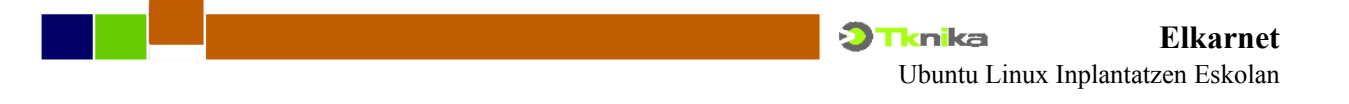

### ARES abiarazten.

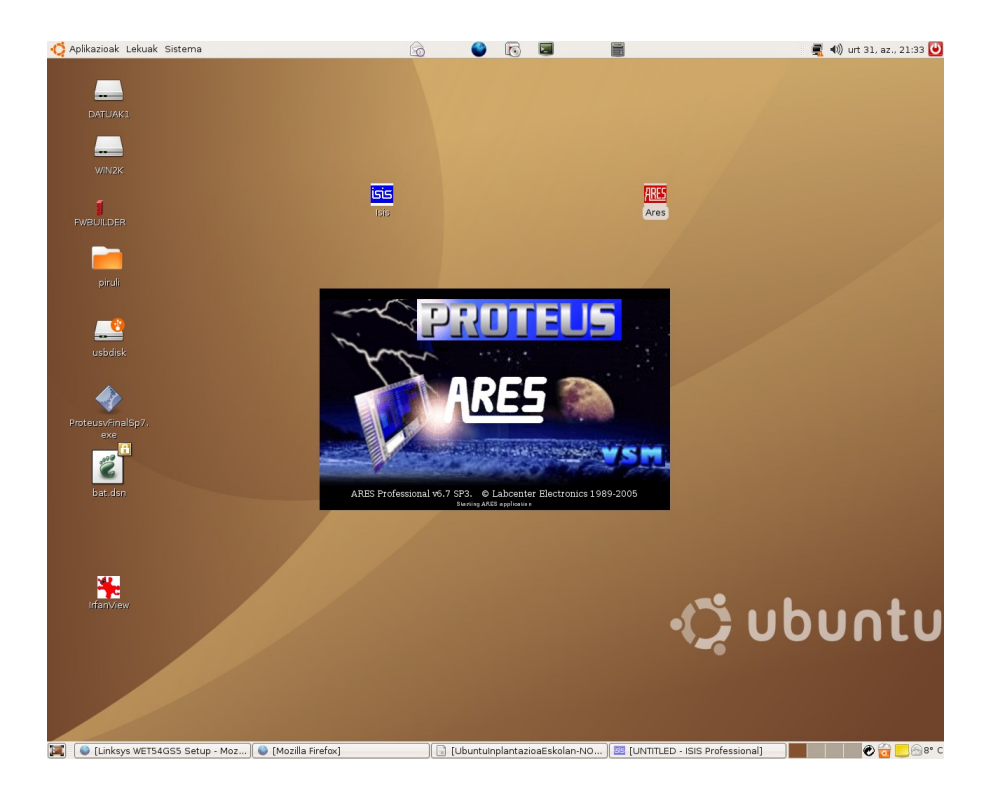

ISIS lanean.

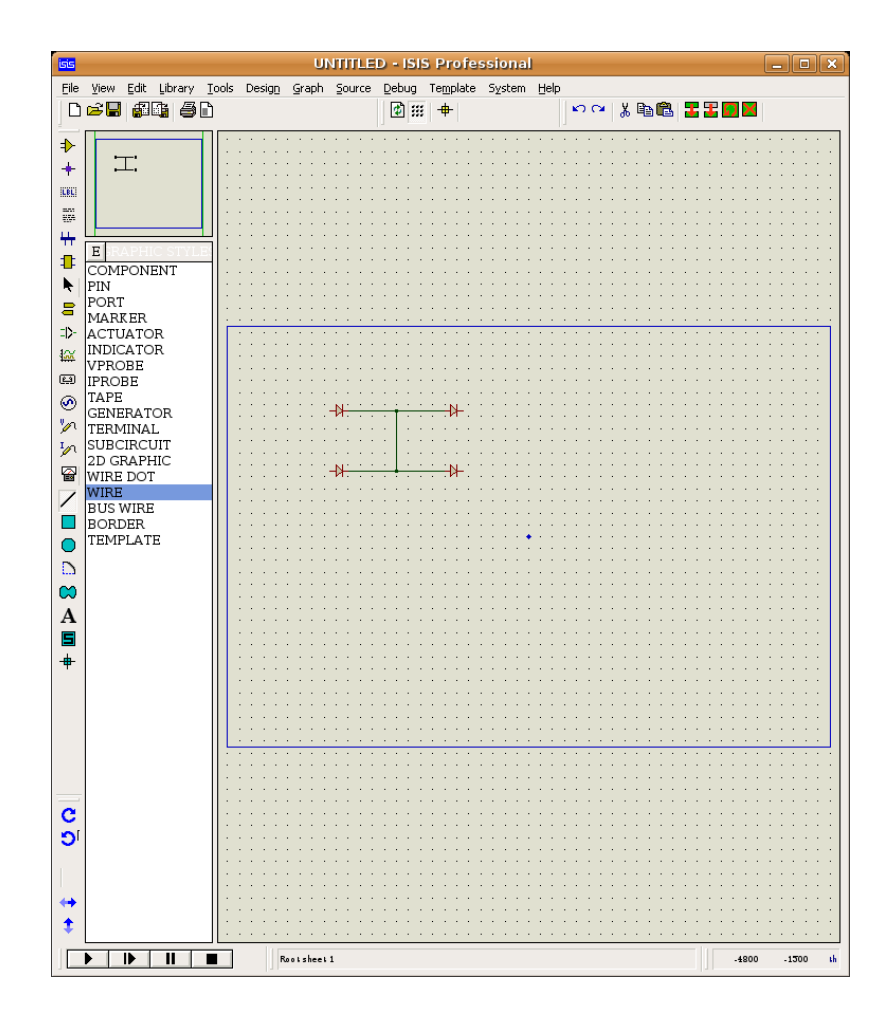

Liburutegiak.

|                                                                                                    |                                                                                                    |                                                                                                    |                                                                                                    | Pick Devices                                                                                                    | ×              |
|----------------------------------------------------------------------------------------------------|----------------------------------------------------------------------------------------------------|----------------------------------------------------------------------------------------------------|----------------------------------------------------------------------------------------------------|----------------------------------------------------------------------------------------------------|----------------|
| Keywor <u>d</u> s:                                                                                                    |                                                                                                    | <u>R</u> esults (3                                                                                                    | 1):                                                                                                    |                                                                                                    | UF5406 Preview |
| Keywords:     I       Match Whole Words?     □       Category:     □       (All Categories)     ▲       Analog ICs     □       Capacitors     □       CMOS 4000 series     □       Connectors     □       Data Converters     □       Debugging Tools     □       Diodes     □       Electromechanical     Inductors       Laplace Primitives     □       Memory Ucs     □ | Device<br>1N4001<br>1N4002<br>1N4003<br>1N4004<br>1N4006<br>1N4006<br>1N5400<br>1N5400<br>1N5401<br>1N5402<br>1N5404<br>1N5406<br>1N5408<br>BY127<br>BY130<br>BY127<br>BY130<br>BY151 | Libra<br>DIODE<br>DIODE<br>DIODE<br>DIODE<br>DIODE<br>DIODE<br>DIODE<br>DIODE<br>DIODE<br>DIODE<br>DIODE<br>DIODE<br>DIODE<br>DIODE<br>DIODE<br>DIODE<br>DIODE | Description<br>Silicon Rectifier. Maximum Recurrent Peak Revers<br>Silicon Rectifier. Maximum Recurrent Peak Revers<br>Silicon Rectifier. Maximum Recurrent Peak Revers<br>Silicon Rectifier. Maximum Recurrent Peak Revers<br>Silicon Rectifier. Maximum Recurrent Peak Revers<br>Silicon Rectifier. Maximum Recurrent Peak Revers<br>Silicon Rectifier. Maximum Recurrent Peak Revers<br>Silicon Rectifier. Maximum Recurrent Peak Revers<br>Silicon Rectifier. Maximum Recurrent Peak Revers<br>Silicon Rectifier. Maximum Recurrent Peak Reverss<br>Silicon Rectifier. Maximum Recurrent Peak Reverss<br>Si | Analogue Primilive (D                                                                                                    |                |
| Miscellaneous<br>Modelling Primitives<br>Operational Amplifier<br>Optoelectronics<br>PLDs & FPGAs<br>Resistors<br>Simulator Primitives<br>Speakers & Sounders<br>Switches & Relays                                                                                                    | s                                                                                                    | BYW80<br>BYW98<br>MR751<br>MR754<br>P600<br>UF4001<br>UF4002<br>UF4003<br>UF4003<br>UF4004<br>UF5400<br>UF5401                                                 | DIODE<br>DIODE<br>DIODE<br>DIODE<br>DIODE<br>DIODE<br>DIODE<br>DIODE<br>DIODE<br>DIODE                                                                                                    | High Efficiency Fast Recovery Rectifier Diode<br>High Efficiency Fast Recovery Rectifier Diode<br>6.0A 100V Ultra Fast Recovery Rectifier<br>6.0A 400V Ultra Fast Recovery Rectifier<br>6A Silicon Rectifier<br>1.0mA Ultra Fast Rectifier<br>1.0mA Ultra Fast Rectifier<br>1.0mA Ultra Fast Rectifier<br>3.0mA Ultra Fast Rectifier<br>3.0mA Ultra Fast Rectifier | PCB Preview:   |
| (All Sub-categories)<br>Bridge Rectifiers<br>Generic<br>Rectifiers<br>Schottky<br>Switching<br>Tunnel<br>Varicap<br>Zoner<br>Manufacturer:<br>(All Manufacturers)                                                                                                    | •                                                                                                    | UF5402<br>UF5404<br>UF5406                                                                                                    | DIODE<br>DIODE<br>DIODE                                                                                                    | 3.0mA Ultra Fast Rectifier<br>3.0mA Ultra Fast Rectifier<br>3.0mA Ultra Fast Rectifier                                                                                                    |                |
| Fairchild<br>Motorola<br>Philips<br>Zetex                                                                                                    | <b>•</b>                                                                                                    | <b>↓</b>                                                                                                    |                                                                                                    | <b>&gt;</b>                                                                                                    | DO27           |

ARES lanean.

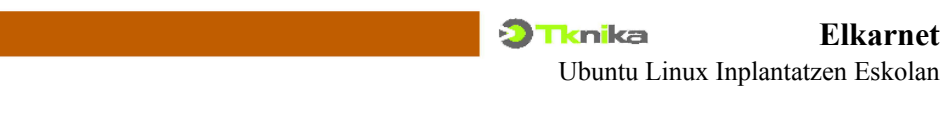

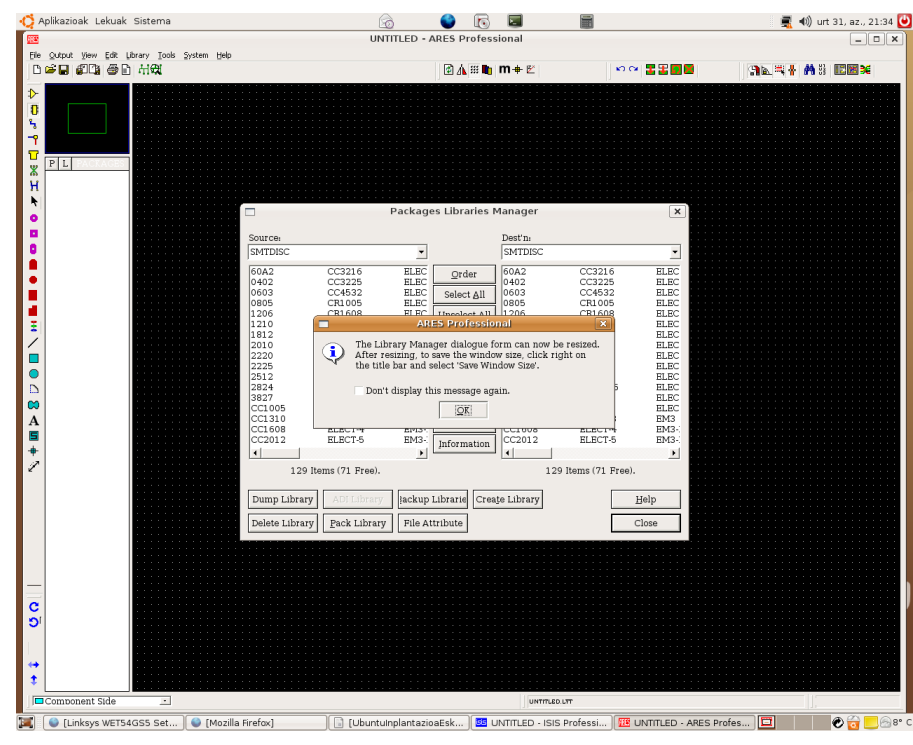

Beste pantaila bat.

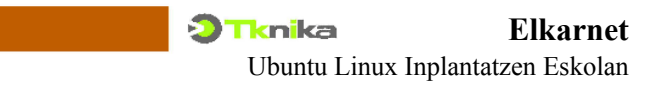

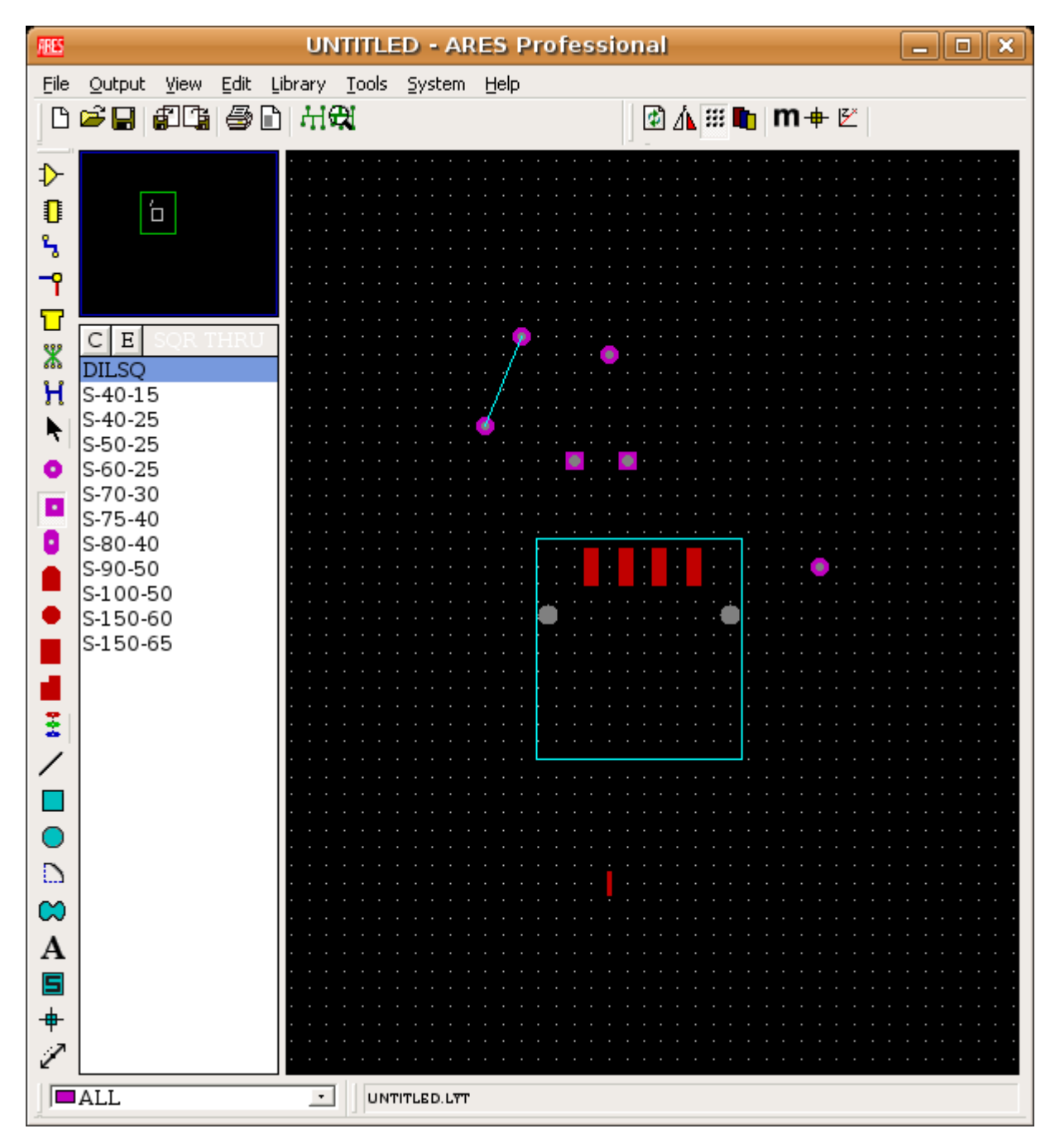

## 14. Instalazio Azkarrak

Era bi daude instalazio azkarrak egiteko. Bata, disko zatiketen klonazioa da. Bestea, instalazio arrunta egin, eta gero, konfigurazioa eta paketeen instalazioa eta eguneraketa scripk batez burutu. Hemen, bigarren era hau landuko dugu. Skripta, Iurreta Instituturako egina dago, beraz, aldaketak zuen esku geratzen dira. Hona hemen instalatzeko ubuntu-instalatu izeneko skripta:

**OHARRA**: Script honek zenbait gauza egiten ditu, eta zure sistema izorra dezake. Erabili aurretik, errebisatzea, agokitzea eta aztertzea gomendatzen da. Script-a, sistema grafikoan irekitako terminal batean egikaritu behar da. Gainera, administratzaile gisa egikaritu behar da.

```
Ubuntu Linux Inplantatzen Eskolan
```

```
#!/bin/bash
#
# Egilea: Alfredo Barrainkua Zallo
# Posta-e: alfredobz@iurreta-institutua.net
# Skriptaren izena: ubuntu-instalatu-39
TEMP DIR=~/ubuntu-inst-dir
#TEMP_FILE=`TEMP_FILE 2>/dev/null` || TEMP_FILE=$TEMP_DIR/test$$
TEMP_FILE=$TEMP_DIR/test_ui39
SISTEMA=`cat /etc/issue.net`
OSTALARIA=`hostname
DOMEINUA="iurreta-institutua.net"
DNS ZERB="10.22.0.7"
AD DOM KONTR="zir014950a"
AD_DOM_IZENA="IURRETA"
AD_KRB_ERREI="IURRETA-INSTITUTUA.NET"
AD ADM KONTU="alfredo"
AD_ADM_PASSW=""
NIS DOM="II-IURRETA"
NIS_DOM_ZERB_IPA="10.22.1.8"
NFS IPA="10.22.1.8"
ORDU ZERB="ntp2.iurreta-institutua.net"
OL ZERB="ldap.iurreta-institutua.net"
OL_URI="ldap.iurreta-institutua.net"
OL AUTH OIN="dc=iurreta-institutua,dc=net"
ROOT UID=0
***********
*****
#========= Makinaren izena eta domeinua jarri ============
function makina_datuak_jarri ()
# Makinaren izena finkatu
if [ "$OSTALARIA" != "$OSTALARIA2" ]; then
   OSTALARIA=$OSTALARIA2
   if [ ! -f "/etc/hostname.orig" ]; then
     cp /etc/hostname /etc/hostname.orig
   fi
   echo "$OSTALARIA" > /etc/hostname
   /bin/hostname -F /etc/hostname
fi
# /etc/hosts fitxategia aldatu
   if [ ! -f "/etc/hosts.orig" ]; then
     cp /etc/hosts /etc/hosts.orig
   fi
   echo "127.0.0.1 $OSTALARIA.$DOMEINUA localhost $OSTALARIA
# The following lines are desirable for IPv6 capable hosts
     ip6-localhost ip6-loopback
::1
fe00::0 ip6-localnet
ff00::0 ip6-mcastprefix
ff02::1 ip6-allnodes
ff02::2 ip6-allrouters
```

```
ff02::3 ip6-allhosts
" > /etc/hosts
if [ ! -f "/etc/resolv.conf.orig" ]; then
      cp /etc/resolv.conf /etc/resolv.conf.orig
fi
echo "search $DOMEINUA
nameserver $DNS_ZERB
" > /etc/resolv.conf
/etc/init.d/networking restart
}
function apt errepositorioak jarri {
    if [ ! -f "/etc/apt/sources.list.orig" ]; then
      cp /etc/apt/sources.list /etc/apt/sources.list.orig
    fi
      case "$SISTEMA" in
             "Ubuntu 6.06 LTS" | "Ubuntu 6.06.1 LTS")
                 echo "deb http://apt.$DOMEINUA:9999/ubuntu dapper main restricted universe
multiverse" > /etc/apt/sources.list
                 echo "deb http://apt.$DOMEINUA:9999/ubuntu dapper-updates main restricted
universe multiverse" >> /etc/apt/sources.list
                 echo "deb http://apt.$DOMEINUA:9999/ubuntu dapper-security main restricted
universe multiverse" >> /etc/apt/sources.list
                echo "deb http://apt.$DOMEINUA:9999/ubuntu dapper-backports main
restricted universe multiverse" >> /etc/apt/sources.list
             "Ubuntu 7.04")
                 echo "deb http://apt.$DOMEINUA:9999/ubuntu feisty main restricted universe
multiverse" > /etc/apt/sources.list
                 echo "deb http://apt.$DOMEINUA:9999/ubuntu feisty-updates main restricted
universe multiverse" >> /etc/apt/sources.list
                 echo "deb http://apt.$DOMEINUA:9999/ubuntu feisty-security main restricted
universe multiverse" >> /etc/apt/sources.list
                 echo "deb http://apt.$DOMEINUA:9999/ubuntu feisty-backports main
restricted universe multiverse" >> /etc/apt/sources.list
             "Ubuntu 7.10")
                 echo "deb http://apt.$DOMEINUA:9999/ubuntu gutsy main restricted universe
multiverse" > /etc/apt/sources.list
                 echo "deb http://apt.$DOMEINUA:9999/ubuntu gutsy-updates main restricted
universe multiverse" >> /etc/apt/sources.list
                 echo "deb http://apt.$DOMEINUA:9999/ubuntu gutsy-security main restricted
universe multiverse" >> /etc/apt/sources.list
                 echo "#deb http://apt.$DOMEINUA:9999/ubuntu gutsy-backports main
restricted universe multiverse" >> /etc/apt/sources.list
             ;;
      esac
}
function cacher errepositorioak jarri {
    if [ ! -f "/etc/apt/sources.list.orig" ]; then
      cp /etc/apt/sources.list /etc/apt/sources.list.orig
    fi
      case "$SISTEMA" in
             "Ubuntu 6.06 LTS" | "Ubuntu 6.06.1 LTS")
                 echo "deb http://apt.$DOMEINUA/apt-cacher/archive.ubuntu.com/ubuntu/
dapper main restricted universe multiverse" > /etc/apt/sources.list
                echo "deb http://apt.$DOMEINUA/apt-cacher/archive.ubuntu.com/ubuntu/
dapper-updates main restricted universe multiverse" >> /etc/apt/sources.list
                echo "deb http://apt.$DOMEINUA/apt-cacher/security.ubuntu.com/ubuntu/
dapper-security main restricted universe multiverse" >> /etc/apt/sources.list
                 echo "deb http://apt.$DOMEINUA/apt-cacher/archive.ubuntu.com/ubuntu/
```

```
dapper-backports main restricted universe multiverse" >> /etc/apt/sources.list
            "Ubuntu 7.04")
               echo "deb http://apt.$DOMEINUA/apt-cacher/archive.ubuntu.com/ubuntu feisty
main restricted universe multiverse" > /etc/apt/sources.list
              echo "deb http://apt.$DOMEINUA/apt-cacher/archive.ubuntu.com/ubuntu
feisty-updates main restricted universe multiverse" >> /etc/apt/sources.list
               echo "deb http://apt.$DOMEINUA/apt-cacher/security.ubuntu.com/ubuntu
feisty-security main restricted universe multiverse" >> /etc/apt/sources.list
               echo "deb http://apt.$DOMEINUA/apt-cacher/archive.ubuntu.com/ubuntu
feisty-backports main restricted universe multiverse" >> /etc/apt/sources.list
           ;;
           "Ubuntu 7.10")
               echo "deb http://apt.$DOMEINUA/apt-cacher/archive.ubuntu.com/ubuntu gutsy
main restricted universe multiverse" > /etc/apt/sources.list
               echo "deb http://apt.$DOMEINUA/apt-cacher/archive.ubuntu.com/ubuntu gutsy-
updates main restricted universe multiverse" >> /etc/apt/sources.list
              echo "deb http://apt.$DOMEINUA/apt-cacher/security.ubuntu.com/ubuntu
gutsy-security main restricted universe multiverse" >> /etc/apt/sources.list
              echo "#deb http://apt.$DOMEINUA/apt-cacher/archive.ubuntu.com/ubuntu
gutsy-backports main restricted universe multiverse" >> /etc/apt/sources.list
           ;;
     esac
}
function install_soft_orokorra {
aptitude -y install ntp ntpdate | zenity --progress --pulsate --auto-close --
title="Programen instalazioa" --width="300" --text="ntp eta ntpdate instalatzen
_____
Instalando ntp y ntpdate"
aptitude -y install thunderbird thunderbird-gnome-support thunderbird-locale-eu | zenity --
progress --pulsate --auto-close --title="Programen instalazioa" --width="300" --
text="Thunderbird instalatzen
_____
Instalando Thunderbird"
apt-get -y install openoffice.org-help-es openoffice.org-l10n-es | zenity --progress --
pulsate --auto-close --title="Programen instalazioa" --width="300" --text="OpenOffice
laguntzak instaltzen
_____
Instalando las ayudas de OpenOffice"
#
     apt-get -y install openoffice.org-help-eu openoffice.org-l10n-eu
apt-get -y install myspell-es aspell-es | zenity --progress --pulsate --auto-close --
title="Programen instalazioa" --width=300 --text="OpenOffice hiztegiak
_____
Diccionarios de OpenOffice"
case "$SISTEMA" in
     "Ubuntu 7.10")
           aptitude -y install myspell-eu-es aspell-eu-es
     ;;
esac
apt-get -y install language-support-es language-support-eu language-pack-es language-pack-
eu | zenity --progress --pulsate --auto-close --title="Programen instalazioa" --width=300
--text="Hizkuntzen pakete orokorrak
_____
Paquetes generales de idiomas"
apt-get -y install language-pack-gnome-es language-pack-gnome-eu language-pack-kde-es
```

language-pack-kde-eu | zenity --progress --pulsate --auto-close --title="Programmen

```
Tknika
                                                                          Elkarnet
                                                          Ubuntu Linux Inplantatzen Eskolan
instalazioa" --width=300 --text="GNOME eta KDE hizkuntza paketeak
   _____
Paquetes de idiomas de GNOME y KDE"
apt-get -y install kde-i18n-es kde-i18n-eu khelpcenter | zenity --progress --pulsate --
auto-close --title="Programen instalazioa" --width=300 --text="KDE laguntza zentrua
_____
Centro de ayuda KDE"
apt-get -y install inkscape dia dia-gnome planner | zenity --progress --pulsate --auto-
close --title="Programen instalazioa" --width=300 --text="Inkscape, Dia eta Planner
_____
Inkscape, Dia y Planner"
apt-get -y install fuse-utils mc arj unrar bluez-utils bluez-gnome xdg-utils | zenity --
progress --pulsate --auto-close --title="Programen instalazioa" --width=300 --text="Zenbait
utilidade
_____
Algunas utilizades"
apt-get -y install gstreamer0.10-plugins-ugly gstreamer0.10-plugins-bad | zenity --progress
--pulsate --auto-close --title="Programen instalazioa" --width=300 --text="Soinu
dekodifikadoreak
_____
Decodificadores de audio"
apt-get -y install ttf-ubuntu-title ttf-freefont ttf-bitstream-vera ttf-opensymbol | zenity
--progress --pulsate --auto-close --title="Programen instalazioa" --width=300 --
text="Zenbait letra mota
  ------
                    _____
Diferentes tipografías"
if [ ! -d "/usr/share/fonts/truetype/msttcorefonts" ]; then
   mkdir /usr/share/fonts/truetype/msttcorefonts
   chmod 755 /usr/share/fonts/truetype/msttcorefonts
   cp msttcorefonts/* /usr/share/fonts/truetype/msttcorefonts/
   chmod 644 /usr/share/fonts/truetype/msttcorefonts/*
fi
# Euskarazko MySpell hiztegia (Thunderbird, Firefox, OpenOffice.org)
case $SISTEMA in
      "Ubuntu 7.04")
           cp myspell-EU/eu-ES.dic /usr/share/myspell/dicts/eu ES.dic
           cp myspell-EU/eu-ES.aff /usr/share/myspell/dicts/eu ES.aff
           ln -s eu_ES.dic /usr/share/myspell/dicts/eu-ES.dic
           ln -s eu ES.aff /usr/share/myspell/dicts/eu-ES.aff
           echo "DICT eu ANY eu ES" >> /etc/openoffice/dictionary.lst
           echo "DICT eu ANY eu ES" > /usr/share/myspell/infos/ooo/myspell-eu
     ;;
esac
}
#========= Instalatu JRE 6 ===========
function install_jre6 {
# Java 6 JRE
# cp jvm.tar.gz /usr/lib/
tar zxf jvm.tar.gz /usr/lib/ ???
tar zxf java-common.tar.gz /usr/share/
mkdir -p /etc/.java/.systemPrefs
touch /etc/.java/.systemPrefs/{.system.lock,.systemRootModFile}
ln -s /usr/lib/jvm/java-6-sun/jre/bin/ControlPanel /etc/alternatives/ControlPanel
```

2 Tknika Elkarnet

```
Ubuntu Linux Inplantatzen Eskolan
```

ln -s /usr/lib/jvm/java-6-sun/jre/bin/java /etc/alternatives/java ln -s /usr/lib/jvm/java-6-sun/jre/man/man1/java.1.gz /etc/alternatives/java.1.gz ln -s /usr/lib/jvm/java-6-sun/jre/bin/java\_vn /etc/alternatives/java\_vn ln -s /usr/lib/jvm/java-6-sun/jre/bin/javaws /etc/alternatives/javaws ln -s /usr/lib/jvm/java-6-sun/jre/man/man1/javaws.1.gz /etc/alternatives/javaws.1.gz ln -s /usr/lib/jvm/java-6-sun/jre/bin/jcontrol /etc/alternatives/jcontrol ln -s /usr/lib/jvm/java-6-sun/jre/bin/keytool /etc/alternatives/keytool ln -s /usr/lib/jvm/java-6-sun/jre/man/man1/keytool.1.gz /etc/alternatives/keytool.1.gz ln -s /usr/lib/jvm/java-6-sun/jre/bin/orbd /etc/alternatives/orbd ln -s /usr/lib/jvm/java-6-sun/jre/man/man1/orbd.1.gz /etc/alternatives/orbd.1.gz ln -s /usr/lib/jvm/java-6-sun/jre/bin/pack200 /etc/alternatives/pack200 ln -s /usr/lib/jvm/java-6-sun/jre/man/man1/pack200.1.gz /etc/alternatives/pack200.1.gz ln -s /usr/lib/jvm/java-6-sun/jre/bin/policytool /etc/alternatives/policytool ln -s /usr/lib/jvm/java-6-sun/jre/man/man1/policytool.1.gz /etc/alternatives/policytool. 1.qz ln -s /usr/lib/jvm/java-6-sun/jre/bin/rmid /etc/alternatives/rmid ln -s /usr/lib/jvm/java-6-sun/jre/man/man1/rmid.1.gz /etc/alternatives/rmid.1.gz ln -s /usr/lib/jvm/java-6-sun/jre/bin/rmiregistry /etc/alternatives/rmiregistry ln -s /usr/lib/jvm/java-6-sun/jre/man/man1/rmiregistry.1.gz /etc/alternatives/rmiregistry. 1.qz ln -s /usr/lib/jvm/java-6-sun/jre/bin/servertool /etc/alternatives/servertool ln -s /usr/lib/jvm/java-6-sun/jre/man/man1/servertool.1.gz /etc/alternatives/servertool. 1.gz ln -s /usr/lib/jvm/java-6-sun/jre/bin/tnameserv /etc/alternatives/tnameserv ln -s /usr/lib/jvm/java-6-sun/jre/man/man1/tnameserv.1.gz /etc/alternatives/tnameserv.1.gz ln -s /usr/lib/jvm/java-6-sun/jre/bin/unpack200 /etc/alternatives/unpack200 ln -s /usr/lib/jvm/java-6-sun/jre/man/man1/unpack200.1.gz /etc/alternatives/unpack200.1.gz ln -s /etc/alternatives/ControlPanel /usr/bin/ControlPanel ln -s /etc/alternatives/java /usr/bin/java ln -s /etc/alternatives/java\_vm /usr/bin/java\_vm
ln -s /etc/alternatives/javaws /usr/bin/javaws ln -s /etc/alternatives/jcontrol /usr/bin/jcontrol ln -s /etc/alternatives/keytool /usr/bin/keytool ln -s /etc/alternatives/orbd /usr/bin/orbd ln -s /etc/alternatives/pack200 /usr/bin/pack200 ln -s /etc/alternatives/policytool /usr/bin/policytool ln -s /etc/alternatives/rmid /usr/bin/rmid ln -s /etc/alternatives/rmiregistry /usr/bin/rmiregistry ln -s /etc/alternatives/servertool /usr/bin/servertool ln -s /etc/alternatives/unpack200 /usr/bin/unpack200 } function install\_soft\_programazioa { apt-get -y install anjuta anjuta-common bluefish automake autoconf autogen indent ctags devhelp apt-get -y install glade-gnome-3 apt-get -y install gambas gambas-doc gambas-gb-compress gambas-gb-db gambas-gb-db-# mysql gambas-gb-debug apt-get -y install gambas-gb-eval gambas-gb-net gambas-gb-xml gambas-gb-vb gambas-# runtime gambas-gb-sdl # apt-get -y install gambas-gb-qt gambas-gb-qt-editor gambas-gb-qt-ext } function install soft elektronika { apt-get -y install kicad gpsim gpsim-lcd gpsim-lcd-graphic gpsim-led gpsim-logic gputils gnusim8085 ksimus drawtiming qucs digitemp | zenity --progress --pulsate --auto-close -title="Software instalazioa" --text="Diseinu elektronikorako aplikazioak \_\_\_\_\_ Aplicaciones para electronica" # Arduino instalatu aptitude remove brltty

```
cp -r arduino-0010 /usr/lib/
cp Arduino.desktop /usr/share/app-install/desktop/
chown root:root /usr/share/app-install/desktop/Arduino.desktop
chmod 644 /usr/share/app-install/desktop/Arduino.desktop
xdg-desktop-menu install --mode system --novendor /usr/share/app-
install/desktop/Arduino.desktop
# eagle eagle-data
}
#========= Wine instalatu ===========
function wine instalatu {
      aptitude -y install wine recode
      mkdir -p /usr/share/fonts/truetype/tahoma
      chmod 755 /usr/share/fonts/truetype/tahoma
      cp tahoma/* /usr/share/fonts/truetype/tahoma/
      chmod 644 /usr/share/fonts/truetype/tahoma/*
      fc-cache
}
function ordua jarri {
      aptitude -y install ntp ntpdate
# NTP konfiguratu eta berrabiarazi
if [ ! -f "/etc/ntp.conf.orig" ]; then
      cp /etc/ntp.conf /etc/ntp.conf.orig
fi
      sed -i s/^server.*/server\ $ORDU_ZERB/ /etc/ntp.conf
      /etc/init.d/ntp stop
      ntpdate $ORDU_ZERB
      hwclock -w
      /etc/init.d/ntp start
case "$SISTEMA" in
      "Ubuntu 6.06 LTS" | "Ubuntu 6.06.1 LTS")
            if [ ! -f "/etc/default/ntpdate.orig" ]; then
                   cp /etc/default/ntpdate /etc/default/ntpdate.orig
            fi
            sed -i s/'ntp.ubuntu.com'/$ORDU ZERB/ /etc/default/ntpdate
      ;;
esac
}
#======= Active Directory domeinura sartu makina ==========
function ad dom sartu {
      apt-get -y install krb5-user winbind samba smbfs libpam-mount
# KERBEROS
      if [ ! -f "/etc/krb5.conf.orig" ]; then
            cp /etc/krb5.conf /etc/krb5.conf.orig
      fi
echo "[libdefaults]
      default realm = $AD KRB ERREI
      ticket lifetime = 24000
      kdc_timesync = 1
```

```
ccache type = 4
      forwardable = true
      proxiable = true
      dns lookup realm = false
      dns lookup kdc = false
#
      default_tgs_enctypes = des3-hmac-sha1 des-cbc-crc des-cbc-md5
#
      default_tkt_enctypes = des3-hmac-sha1 des-cbc-crc des-cbc-md5
[realms]
      $AD KRB ERREI = {
             kdc = $AD DOM KONTR.$DOMEINUA
             admin_server = $AD_DOM_KONTR.$DOMEINUA
             default domain = $DOMEINUA
      }
[domain realm]
      .$DOMEINUA = $AD KRB ERREI
      $DOMEINUA = $AD KRB ERREI
[logging]
   default = FILE:/var/log/krb5.log
   kdc = FILE:/var/log/krb5kdc.log
   admin_server = FILE:/var/log/kadmind.log
#
      krb4_convert = true
#
      krb4 get tickets = false
" > /etc/krb5.conf
      chmod 644 /etc/krb5.conf
# SAMBA
      if [ ! -f "/etc/samba/smb.conf.orig" ]; then
             cp /etc/samba/smb.conf /etc/samba/smb.conf.orig
      fi
      echo "[global]
   netbios name = $OSTALARIA
   workgroup = $AD_DOM_IZENA
   security = ads
   realm = $AD_KRB_ERREI
   password server = $AD_DOM_KONTR.$DOMEINUA
      encrypt passwords = yes
   winbind use default domain = yes
   winbind separator = +
   winbind enum users = no
   winbind enum groups = no
    idmap uid = 10000-20000
   idmap gid = 10000-20000
    template homedir = /home/%D/%U
   template shell = /bin/bash
   client use spnego = yes
      client ntlmv2 auth = yes
   domain master = no
   local master = no
   preferred master = no
   os level = 0
   log file = /var/log/samba/log.%m
   max log size = 4000
   syslog = 0
" > /etc/samba/smb.conf
      chmod 644 /etc/samba/smb.conf
```

```
# NSS
      if [ ! -f "/etc/nsswitch.conf.orig" ]; then
             cp /etc/nsswitch.conf /etc/nsswitch.conf.orig
      fi
echo "passwd:
                     compat winbind
group:
              compat winbind
shadow:
              compat
hosts:
               files dns wins
networks:
               files
              db files
protocols:
               db files
services:
               db files
ethers:
               db files
rpc:
netgroup:
              nis
" > /etc/nsswitch.conf
      chmod 644 /etc/nsswitch.conf
# PAM
      for FILE in common-auth common-account common-session common-password sudo; do
             if [ ! -f "/etc/pam.d/$FILE.orig" ]; then
                   cp /etc/pam.d/$FILE /etc/pam.d/$FILE.orig
             fi
      done
echo "auth optional
                         pam mount.so
auth sufficient pam_winbind.so use_first_pass
auth requisite
                  pam unix.so nullok secure use first pass
auth optionalpam group.so use first pass
" > /etc/pam.d/common-auth
echo "accountsufficient pam winbind.so
account required pam unix.so nullok secure use first pass
" > /etc/pam.d/common-account
echo "session required
                         pam mkhomedir.so umask=0022 skel=/etc/skel
session required pam_winbind.so
session required pam_unix.so use_first_pass
session sufficient pam_mount.so use_first_pass
session optional pam_foreground.so
" > /etc/pam.d/common-session
echo "password sufficient
                               pam winbind.so
password required pam unix.so nullok obscure min=6 max=12 md5 use first pass
" > /etc/pam.d/common-password
      chmod 644 /etc/pam.d/*
# GROUP
      if [ ! -f "/etc/security/group.conf.orig" ]; then
             cp /etc/security/group.conf /etc/security/group.conf.orig
      fi
echo "login;*;*;Al0000-2400;users,cdrom,floppy,plugdev,audio,dip
gdm;*;*;Al0000-2400;users,cdrom,floppy,plugdev,audio,dip,video,scanner
kdm;*;*;Al0000-2400;users,cdrom,floppy,plugdev,audio,dip,video,scanner
" > /etc/security/group.conf
      chmod 644 /etc/security/group.conf
case "$SISTEMA" in
      "Ubuntu 7.04" | "Ubuntu 7.10")
# HAL (PenDriveak muntatzeko baimenak)
      if [ ! -f "/etc/dbus-1/system.d/hal.conf.orig" ]; then
             cp /etc/dbus-1/system.d/hal.conf /etc/dbus-1/system.d/hal.conf.orig
      else
```

```
Tknika
                                                                                     Elkarnet
                                                                  Ubuntu Linux Inplantatzen Eskolan
             cp /etc/dbus-1/system.d/hal.conf.orig /etc/dbus-1/system.d/hal.conf
      fi
    sed -i s/deny\ send interface=\"org\.freedesktop\.Hal\.Device\.Volume/'allow\
send interface="org.freedesktop.Hal:Device.Volume'/ /etc/dbus-1/system.d/hal.conf
      ;;
esac
# VOLUME
      if [ ! -f "/etc/security/pam mount.conf.orig" ]; then
             if [ -f "/etc/security/pam_mount.conf.dpkg-dist" ]; then
                    cp /etc/security/pam mount.conf.dpkg-dist /etc/security/pam mount.conf
             fi
             cp /etc/security/pam mount.conf /etc/security/pam mount.conf.orig
      else
             cp /etc/security/pam mount.conf.orig /etc/security/pam mount.conf
      fi
      sed -i
s/^[#\ ]luserconf\ \.pam mount\..*/'luserconf\ .pam mount.conf'/ /etc/security/pam mount.co
nf
echo "
volume \"@usuarios del dominio\" smbfs $AD DOM KONTR &$ /home/$AD DOM IZENA/&/ZIR-&
uid=&,gid=&,dmask=0750,codepage=cp850,iocharset=utf8 - -
volume \"@usuarios del dominio\" smbfs $AD DOM KONTR taldeak$ /home/$AD DOM IZENA/&/ZIR-
taldeak uid=&,gid=&,dmask=0750,codepage=cp850,iocharset=utf8 - -
volume \"@usuarios del dominio\" smbfs $AD_DOM_KONTR eskola$ /home/$AD_DOM_IZENA/&/ZIR-
eskola uid=&,gid=&,dmask=0750,codepage=cp850,iocharset=utf8 - -
" >> /etc/security/pam_mount.conf
if [ "$AD DOM IZENA" == "IURRETA" ]; then
echo "
volume \"@usuarios del dominio\" smbfs oiz & /home/$AD DOM IZENA/&/OIZ-&
uid=&,gid=&,dmask=0750,codepage=cp850,iocharset=utf8 -
volume \"@usuarios del dominio\" smbfs oiz taldeak /home/$AD DOM IZENA/&/OIZ-taldeak
uid=&,gid=&,dmask=0750,codepage=cp850,iocharset=utf8 - -
volume \"@usuarios del dominio\" smbfs oiz eskola /home/$AD DOM IZENA/&/OIZ-eskola
uid=&,gid=&,dmask=0750,codepage=cp850,iocharset=utf8 - -
" >> /etc/security/pam_mount.conf
fi
      chmod 644 /etc/security/pam mount.conf
# SUDOERS
      if [ ! -f "/etc/sudoers.orig" ]; then
             cp /etc/sudoers /etc/sudoers.orig
      else
             cp /etc/sudoers.orig /etc/sudoers
      fi
      echo "
%unixadmins ALL = (ALL) ALL
" >> /etc/sudoers
      if [ ! -d "/home/$AD DOM IZENA" ]; then
          mkdir /home/$AD DOM IZENA
      fi
      chmod 777 /home/$AD DOM IZENA
# Ubuntu 7.10 akatsa: winbind berrabiarazi beharra
case "$SISTEMA" in
      "Ubuntu 7.10")
             echo "#! /bin/bash
/etc/init.d/winbind restart
" > /etc/network/if-up.d/winbind
             chmod 755 /etc/network/if-up.d/winbind
      ;;
```

```
esac
```

net ads join -U \$AD ADM KONTU@\$AD KRB ERREI%\$AD ADM PASSW /etc/init.d/winbind restart } # ========= OpenLDAP domeinura sartu ========== function on\_dom\_sartu { apt-get -y install nfs-common portmap apt-get -y install libpam-ldap libnss-ldap ldap-utils if [ ! -f "/etc/fstab.orig" ]; then cp /etc/fstab /etc/fstab.orig else cp /etc/fstab.orig /etc/fstab fi # NFS konfiguratu eta berrabiarazi mkdir /taldeak mkdir /irakasleak echo "\$NFS IPA:/home /home auto 00">>/etc/fstab nfs echo "\$NFS IPA:/taldeak /taldeak nfs auto 0 0" >> /etc/fstab echo "\$NFS\_IPA:/irakasleak /irakasleak nfs auto 0 0" >> /etc/fstab if [ ! -f "/etc/ldap/ldap.conf.orig" ]; then cp /etc/ldap/ldap.conf /etc/ldap/ldap.conf.orig fi mv /etc/ldap/ldap.conf /etc/ldap.conf ln -s /etc/ldap.conf /etc/ldap/ldap.conf echo "host \$OL\_ZERB \$OL URI uri base \$OL\_AUTH\_OIN " > /etc/ldap.conf cp ldap.conf /etc/ldap/ldap.conf # chmod 644 /etc/ldap.conf # NSS if [ ! -f "/etc/nsswitch.conf.orig" ]; then cp /etc/nsswitch.conf /etc/nsswitch.conf.orig fi echo "passwd: compat ldap compat ldap group: compat ldap shadow: files dns ldap hosts: files networks: protocols: db files db files services: db files ethers: rpc: db files netgroup: nis " > /etc/nsswitch.conf chmod 644 /etc/nsswitch.conf # PAM for FILE in common-auth common-account common-session common-password sudo; do if [ ! -f "/etc/pam.d/\$FILE.orig" ]; then cp /etc/pam.d/\$FILE /etc/pam.d/\$FILE.orig fi

```
done
echo "auth optional
                         pam group.so
auth sufficient pam_ldap.so
                  pam unix.so nullok secure use first pass
auth
     required
" > /etc/pam.d/common-auth
echo "accountsufficient pam_ldap.so
account required pam_unix.so nullok_secure use_first_pass
" > /etc/pam.d/common-account
echo "session sufficient pam_ldap.so
session required pam unix.so
" > /etc/pam.d/common-session
echo "password
               sufficient pam ldap.so
password required pam unix.so use first pass nullok obscure min=4 max=8 md5
" > /etc/pam.d/common-password
      chmod 644 /etc/pam.d/*
# GROUP
      if [ ! -f "/etc/security/group.orig" ]; then
             cp /etc/security/group.conf /etc/security/group.orig
      fi
echo "login;*;*;Al0000-2400;users,cdrom,floppy,plugdev,audio,dip
gdm;*;*;Al0000-2400;users,cdrom,floppy,plugdev,audio,dip,video,scanner
kdm;*;*;Al0000-2400;users,cdrom,floppy,plugdev,audio,dip,video,scanner
" > /etc/security/group.conf
      chmod 644 /etc/security/group.conf
# HAL (PenDriveak muntatzeko baimenak, 7.04 eta 7.10)
case "$SISTEMA" in
      "Ubuntu 7.04" | "Ubuntu 7.10")
      if [ ! -f "/etc/dbus-1/system.d/hal.conf.orig" ]; then
             cp /etc/dbus-1/system.d/hal.conf /etc/dbus-1/system.d/hal.conf.orig
      else
             cp /etc/dbus-1/system.d/hal.conf.orig /etc/dbus-1/system.d/hal.conf
      fi
    sed -i s/deny\ send_interface=\"org\.freedesktop\.Hal\.Device\.Volume/'allow\
send interface="org.freedesktop.Hal:Device.Volume'/ /etc/dbus-1/system.d/hal.conf
      ;;
esac
# SUDOERS
      if [ ! -f "/etc/sudoers.orig" ]; then
             cp /etc/sudoers /etc/sudoers.orig
      fi
      echo "
%unixadmins ALL = (ALL) ALL
" >> /etc/sudoers
}
#========== NIS domeinura sartu makina ===========
function nn dom sartu {
echo "hey nn"
    apt-get -y install nfs-common portmap nis libpam-unix2
if [ ! -f "/etc/fstab.orig" ]; then
      cp /etc/fstab /etc/fstab.orig
else
      cp /etc/fstab.orig /etc/fstab
fi
    # NFS eta NIS konfiguratu eta berrabiarazi
if [ ! -d "/taldeak" ]; then
```

mkdir /taldeak fi if [ ! -d "/irakasleak" ]; then mkdir /irakasleak fi echo "\$NFS\_IPA:/home /home nfs auto 0 0" >> /etc/fstab echo "\$NFS\_IPA:/taldeak /taldeak nfs auto 0 0" >> /etc/fstab
echo "\$NFS\_IPA:/irakasleak /irakasleak nfs auto 0 0" >> /etc/fstab mount -t nfs "\$NFS IPA":/home /home # mount -t nfs "\$NFS IPA":/taldeak /taldeak # mount -t nfs "\$NFS\_IPA":/irakasleak # /irakasleak if [ ! -f "/etc/ypbind.orig" ]; then cp /etc/ypbind /etc/ypbind.orig else cp /etc/ypbind.orig /etc/ypbind fi if [ ! -f "/etc/defaultdomain.orig" ]; then cp /etc/defaultdomain /etc/defaultdomain.orig else cp /etc/defaultdomain.orig /etc/defaultdomain fi if [ ! -f "/etc/nsswitch.orig" ]; then cp /etc/defaultdomain /etc/defaultdomain.orig else cp /etc/defaultdomain.orig /etc/defaultdomain fi echo "domain \$NIS DOM server \$NIS DOM ZERB IPA" > /etc/ypbind echo "\$NIS DOM" > /etc/defaultdomain # NSS if [ ! -f "/etc/nsswitch.conf.orig" ]; then cp /etc/nsswitch.conf /etc/nsswitch.conf.orig fi echo "passwd: files nis files nis group: files nis shadow: files dns hosts: networks: files db files protocols: db files services: ethers: db files db files rpc: netgroup: nis " > /etc/nsswitch.conf chmod 644 /etc/nsswitch.conf echo "+:::::" >> /etc/passwd echo "+::::::" >> /etc/shadow echo "+:::" >> /etc/group echo "+:::" >> /etc/gshadow /etc/init.d/nfs-common restart /etc/init.d/nis restart } \*\*\*\*\*\*\*\*\*\*\*\*\*\*\*\*\* \*\*\*\*\*\*\*\*\*\*\* \*\*\*\*\*

\*\*\*\*\*\*\*\*\*\*\*

```
Ubuntu Linux Inplantatzen Eskolan
```

```
**************
*********
# root erabiltzaile bezala?
if [ "$UID" -ne "$ROOT UID" ]; then
   zenity --info --title="Ubuntu Inplantazioa Eskolan 2.0" --text="root erabiltzailea izan
behar duzu.
Erabili sudo, script hau egikaritzeko.
                        _____
Necesitas ser usuario root.
Utiliza sudo para ejecutar este script."
   exit 1
fi
if [ ! -d "$TEMP DIR" ]; then
   mkdir $TEMP DIR
fi
# Ostalariaren datuak
# Izena
zenity --entry --title="Ostalariaren datuak" \
     --text="Ostalariaren izena
_____
Nombre del host" \
     --entry-text="$OSTALARIA" 1> $TEMP FILE
OSTALARIA2=`cat $TEMP FILE`
# Domeinua
zenity --entry --title="Ostalariaren datuak" \
     --text="DNS domeinuaren izena
 _____
Nombre del dominio DNS" \setminus
    --entry-text="$DOMEINUA" 1> $TEMP FILE
DOMEINUA=`cat $TEMP FILE`
# DNS zerbitzaria
zenity --entry --title="Ostalariaren datuak" \
    --text="DNS zerbitzaria
_____
            _____
Servidor DNS" \
    --entry-text="$DNS_ZERB" 1> $TEMP_FILE
DNS ZERB=`cat $TEMP FILE`
# Ez du ongi egiten, eta beraz, komentatuta
### makina datuak jarri
# APT proxy edo APT cacher jarri
zenity --list --radiolist --title="Programen instalazioa" \
     --width="300" --height="235" \
     --text="Aukeratu erabili nahi duzun software pakete iturria
                                                         _____
               -----
Selecciona la fuente de paquetes de software que deseas utilizar" \setminus
     --column="" \
     --column="Pakete iturria" \
      TRUE "Eskolako APT cacher / APT cacher de la escuela" \
      FALSE "Eskolako APT proxy / APT proxy de la escuela" \backslash
      FALSE "Internetetik zuzenean / Directo desde Internet" 1> $TEMP_FILE
retval=$?
APT ITURRIA=`cat $TEMP FILE`
case "$APT ITURRIA" in
   "Eskolako APT cacher / APT cacher de la escuela")
     $(cacher errepositorioak jarri)
   "Eskolako APT proxy / APT proxy de la escuela")
```

```
$(apt errepositorioak jarri)
   ;;
    "Internetetik zuzenean / Directo desde Internet")
      if [ -f /etc/sources.list.orig ]; then
         mv /etc/sources.list.orig /etc/sources.list
      fi
   ;;
esac
# ______
# Sotware instalazioa
# ______
zenity --list --checklist --title="Software instalazioa" \
      --width=500 --height=385 \setminus
      --text="Zein software instalatu nahi duzun aukeratu
_____
                                                               _____
_____
Selecciona el software que deseas instalar" \
      --column=""
      --column="Software paketeak / Paquetes de software" \
       "TRUE" "Sistema eguneratu / Actualizar el sistema" \
       "TRUE" "Software pakete arruntak / Los paquetes habituales" \
       "TRUE" "Java 6 Runtime Environment / Java 6 Runtime Environment" \
       "FALSE" "Software garapenerako aplikazioak / Aplicaciones de desarrollo de
software" \
       "FALSE" "Diseinu elektronikorako aplikazioak / Aplicaciones para electronica" \
       "FALSE" "Marrazketarako aplikazioak / Aplicaciones de dibujo" \
      "FALSE" "Hezkuntzarako programak (JRE behar da) / Programas educativos (Requieren
JRE)" \
      "FALSE" "Brasero CD eta DVD grabatzailea / Grabador de CDs y DVDs Brasero" \
      "FALSE" "Wine emuladorea / El emulador Wine (BETA)" 1> $TEMP FILE
retval=$?
SOFT AUKERAK=`cat $TEMP FILE`
#Gaizki irten badugu programatik, agian, blokeatua geratu da apt direktorioa. Kendu
"blokeo" fitxategia
if [ -f "/var/lib/apt/lists/lock" ]; then
     rm /var/lib/apt/lists/lock
fi
IFS="|"
for i in $SOFT AUKERAK; do
     case "$i" in
            "Sistema eguneratu / Actualizar el sistema")
                  echo $LANG > $TEMP FILE
#
                 unset LANG
                 aptitude update | zenity --progress --pulsate --auto-close --
#
title="Programen instalazioa" -- #text="Paketeen datubasea eguneratzen.
#------
#Actualizando la base de datos de paquetes."
                 export LANG=`cat $TEMP FILE`
#
aptitude update
                  case "$SISTEMA" in
                       "Ubuntu 6.06 LTS" | "Ubuntu 6.06.1 LTS" | "Ubuntu 7.04")
                              | zenity --progress --pulsate --auto-close --
#
title="Programen instalazioa" --#text="Paketeak eguneratzen. Honek denbora eman dezake.
#______
#Actualizando los paquetes. Esto puede tomar tiempo."
aptitude -y upgrade
                        "Ubuntu 7.10")
# aptitude -y safe-upgrade | zenity --progress --pulsate --
auto-close --#title="Programen instalazioa" --text="Paketeak eguneratzen. Honek denbora
eman dezake.
#_____
#Actualizando los paquetes. Esto puede tomar tiempo."
aptitude -y safe-upgrade
```

```
;;
                  esac
            ::
            "Software pakete arruntak / Los paquetes habituales")
                  install soft orokorra
            "Java 6 Runtime Environment / Java 6 Runtime Environment")
#
                  install_jre6
                  aptitude -y install sun-java6-plugin java-common odbcinst1debian1
unixodbc sun-java6-bin sun-java6-jre
            ::
            "Software garapenerako aplikazioak / Aplicaciones de desarrollo de software")
                  install_soft_programazioa | zenity --progress --pulsate --auto-close --
title="Software instalazioa" --text="Software garapenerako aplikazioakak
 _____
Aplicaciones de desarrollo de software"
            ;;
            "Diseinu elektronikorako aplikazioak / Aplicaciones para electronica")
                  install soft elektronika
            ;;
            "Marrazketarako aplikazioak / Aplicaciones de dibujo")
                 apt-get -y install qcad qcad-doc blender | zenity --progress --pulsate
--auto-close --title="Software instalazioa" --text="Marrazketarako aplikazioak
_____
                       -----
Aplicaciones de dibujo"
            ;;
            "Hezkuntzarako programak (JRE behar da) / Programas educativos (Requieren
JRE)")
#
                  aptitude -y install ktouch kstars kalzium rasmol celestia-glut celestia-
common gnuplot gnuplot-doc #octave quickplot genius | zenity --progress --pulsate --auto-
close --title="Software instalazioa" --text="Hezkuntzarako #programak
#_____
#Programas educativos"
aptitude -y install ktouch kstars kalzium celestia-glut celestia-common gnuplot gnuplot-doc
octave quickplot genius
                  chmod +x GeoGebra_3_0_0_0_Release_Candidate_1.bin
                  ./GeoGebra 3 0 0 0 Release Candidate 1.bin
                  cp Geogebra.desktop /usr/share/app-install/desktop/Geogebra.desktop
                  chmod 644 /usr/share/app-install/desktop/Geogebra.desktop
                  xdg-desktop-menu install --mode system --novendor /usr/share/app-
install/desktop/Geogebra.desktop
                  xdg-desktop-menu forceupdate
            "Brasero CD eta DVD grabatzailea / Grabador de CDs y DVDs Brasero")
                  aptitude -y install brasero | zenity --progress --pulsate --auto-close
--title="Software instalazioa" --width=300 --text="Brasero CD eta DVD grabatzailea
_____
Grabador de CDs y DVDs Brasero"
case "$SISTEMA" in
      "Ubuntu 7.10")
                  dpkg -i lightscribe 1.8.15.1-1 i386.deb
                  dpkg -i 41_1.0-1.i386.deb
                  cp 4L.desktop /usr/share/app-install/desktop/4L.desktop
                  chmod 644 /usr/share/app-install/desktop/4L.desktop
                  xdg-desktop-menu install --mode system --novendor 4L.desktop
                  xdg-desktop-menu forceupdate
      ;;
esac
            "Wine emuladorea / El emulador Wine (BETA)")
                 wine instalatu | zenity --progress --pulsate --auto-close --
title="Software instalazioa" --width=300 --text="Wine emuladorea
El emulador Wine"
            ;;
            *)
                  echo "$i ::: aukera ez dago zerrendan."
                  exit 33
```

```
Tknika
                                                                       Elkarnet
                                                       Ubuntu Linux Inplantatzen Eskolan
           ;;
     esac
done
# echo "iup"
# IFS=" "
# Domeinura sartzea
retval=0
# Domeinu motak AD, NIS edo LDAP izan daitezke
zenity --list --radiolist --title="Autentifikazio mota" \
     --width="400" --height="260" --text="Aukeratu erabili nahi duzun autentifikazio mota
______
Selecciona el tipo de autentificación" \
     --column="" \
     --column="Autentifikazio mota" \
     TRUE "Active Directory" \
     FALSE "Open LDAP" \
     FALSE "NIS Domeinua / Dominio NIS" \
     FALSE "Lokala / Local" \
     FALSE "Utzi honela / Dejar como esta" 1> $TEMP_FILE
retval=$?
AUT MOTA=`cat $TEMP FILE`
# echo $retval
# echo "jaja"
# echo $AUT MOTA
case "$AUT MOTA" in
   "Active Directory")
# Domeinu kontroladorearen izena
zenity --entry --title="Active Directory" \
     --text="Domeinu kontroladorearen DNS izena
_____
                                           _____
Nombre DNS del controlador de dominio" \
     --entry-text="$AD_DOM_KONTR" \
     1> $TEMP FILE
AD DOM KONTR=`cat $TEMP_FILE
# Domeinuaren NETBIOS izena
zenity --entry --title="Active Directory" \
     --text="Domeinuaren NETBIOS izena
Nombre NETBIOS del dominio" \
     --entry-text="$AD DOM IZENA" \
     1> $TEMP FILE
AD DOM IZENA=`cat $TEMP_FILE`
# Domeinuaren kerberos erreinua
zenity --entry --title="Active Directory" \
    --text="Domeinuaren kerberos erreinua
_____
Reino kerberos del dominio" \setminus
     --entry-text="$AD KRB ERREI" \
     1> $TEMP FILE
AD KRB ERREI=`cat $TEMP FILE`
# Domeinuko administradore kontua
zenity --entry --title="Active Directory" \
     --text="Domeinuko administradore kontua
_____
                                 _____
Cueta de administrador de dominio" \
     --entry-text="$AD_ADM_KONTU" \
```

```
1> $TEMP FILE
AD ADM KONTU=`cat $TEMP FILE`
# Pasahitza
zenity --entry --title="Active Directory" \
     --text="Domeinuko administradore kontuaren pasahitza
_____
Clave de la cueta de administrador de dominio" \backslash
     --hide-text \
     1> $TEMP_FILE
AD_ADM_PASSW=`cat $TEMP_FILE`
# echo `cat $TEMP_FILE`
ORDU ZERB="$AD_DOM_KONTR.$DOMEINUA"
   ordua jarri
   ad dom sartu
   ;;
   "Open LDAP")
# LDAP Zerbitzariaren helbidea
     zenity --entry --title="Open LDAP" \
     --text="LDAP zerbitzariaren helbidea
 _____
                                     ------
Direccion del servidor LDAP" \setminus
     --entry-text="$OL ZERB" \
     1> $TEMP FILE
OL ZERB=`cat $TEMP FILE`
# LDAP zerbitzariaren URIa
     zenity --entry --title="Open LDAP" \
     --text="Zerbitzariaren URIa
_____
URI del servidor" \
     --entry-text="$OL URI" \
     1> $TEMP FILE
OL_URI=`cat $TEMP_FILE`
# LDAP autentifikazioaren oinarria
     zenity --entry --title="Open LDAP" \
     --text="Autentifikazioaren LDAP oinarria
_____
                                  _____
Base LDAP de la autentificacion" \
     --entry-text="$OL AUTH OIN" \
     1> $TEMP FILE
OL AUTH OIN=`cat $TEMP FILE`
# NFS zerbitzariaren helbidea
     zenity --entry --title="Open LDAP" \
     --text="NFS zerbitzariaren IPa
_____
Direccion IP del servidor NFS" \setminus
     --entry-text="$NFS_IPA" \
     1> $TEMP FILE
NFS IPA=`cat $TEMP FILE`
# Ordu zerbitzariaren helbidea
     zenity --entry --title="Open LDAP" \
     --text="Ordu zerbitzaria
_____
                                       _____
Servidor de hora" \setminus
     --entry-text="$ORDU_ZERB" 1> $TEMP_FILE
ORDU ZERB=`cat $TEMP FILE`
      on dom sartu
       ordua_jarri
   ;;
```

```
"NIS Domeinua / Dominio NIS")
# Domeinuaren izena
zenity --entry --title="NIS Domeinua / Dominio NIS" \
     --text="NIS domeinuaren izena
_____
                    _____
Nombre del dominio NIS" \setminus
     --entry-text="$NIS_DOM" \
     1> $TEMP FILE
NIS_DOM=`cat $TEMP_FILE
# NFS zerbitzariaren helbideaAukera hau ez dago erabilgarri. Ikusi --help erabilera guztiak
ezagutzeko.
   zenity --entry --title="NIS Domeinua / Dominio NIS" \
    --text="NFS zerbitzariaren IPa
_____
                              _____
Direccion IP del servidor NFS" \
     --entry-text="$NFS IPA" \
     1> $TEMP FILE
   NFS IPA=`cat $TEMP FILE`
# Ordu zerbitzariaren helbidea
   zenity --entry --title="NIS Domeinua / Dominio NIS" \
    --text="Ordu zerbitzariaren IPa
_____
                              _____
Direccion IP del servidor de hora" \setminus
     --entry-text="$ORDU ZERB" \
     1> $TEMP FILE
   ORDU_ZERB=`cat $TEMP FILE`
   nn dom sartu
   ordua_jarri
   ;;
     "Lokala / Local")
           if [ -f "/etc/nsswitch.conf.orig" ]; then
                mv "/etc/nsswitch.conf.orig" "/etc/nsswitch.conf"
           fi
zenity --question --title="Domeinu gabeko makina" --text="Ordua sinkronizatu nahi duzu ordu
zerbitzariarekin?
                _____
Deseas sincronizar la hora con el servidor de hora?"
if [ "$?" = "0" ]; then
     ordua_jarri
fi
     ::
   "Utzi honela / Dejar como esta")
zenity --question --title="Domeinu gabeko makina" --text="Ordua sinkronizatu nahi duzu ordu
zerbitzariarekin?
_____
Deseas sincronizar la hora con el servidor de hora?"
if [ "$?" = "0" ]; then
     $(ordua jarri)
fi
   ;;
   *)
    exit 1
   ;;
esac
# _____
# Beste batzuk
# Hizkuntzak: Euskara, gero Gaztelera eta azkenik Ingelesa
zenity --question --title="Hizkuntza ordena" --text="Euskara, gaztelera eta gero ingelesa
```

```
jarri nahi duzu?
                       _____
Deseas poner euskara, castellanio y despues ingles?"
HIZKUNTZAK=$?
if [ "$HIZKUNTZAK" = "0" ]; then
      if [ ! -f "/etc/profile.orig" ]; then
            cp /etc/profile /etc/profile.orig
            echo "LANGUAGE=eu_ES:eu:es_ES:es" >> /etc/profile
      fi
else
      if [ -f "/etc/profile.orig" ]; then
           mv /etc/profile.orig /etc/profile
      fi
fi
case "$SISTEMA" in
      "Ubuntu 6.06 LTS" | "Ubuntu 6.06.1 LTS")
# Eramangarria ezbada, pcmcia soportea kendua
           zenity --question --title="PCMCIA" --text="Ordenagailua, mahaigainekoa da?
_____
Es un ordenador de sobremesa?"
            if [ "$?" = "0" ]; then
                  update-rc.d -f pcmcia remove
                  update-rc.d -f pcmciautils remove
            fi
      ;;
esac
# Firefox eta Thunderbird hobespenak
zenity --list --checklist --title="Firefox eta Thunderbird" --width="500" --height="285" --
text="Firefox eta Thunderbird pertsonalizazioak aukeratu
_____
------
Selecciona las personalizaciones de Firefox y Thunderbird" --column="" --
column="Pertsonalizazioak / Personalizaciones" \
"TRUE" "Firefox bilaketa pluginak / Plugins de búsqueda de Firefox" "TRUE" "Firefox proxya
konfiguratu / Configurar el proxy de Firefox" "TRUE" "Flash plugina Firefox-entzat / Plugin
Flash para Firefox" "TRUE" "Eskolako lasterbideak Firefox-en / Los enlaces de la escuela en
Firefox" "TRUE" "Thunderbird-en AD helbide liburua / Libreta de direcciones de AD en
Thunderbird" 1> $TEMP FILE
retval=$?
MZ AUKERAK=`cat $TEMP FILE`
#echo $retval
#echo $MZ AUKERAK
IFS="|"
for i in $MZ AUKERAK; do
     case $i in
            "Firefox bilaketa pluginak / Plugins de búsqueda de Firefox")
                  cp searchplugins/* /usr/share/firefox/searchplugins/
                  chmod 0644 /usr/share/firefox/searchplugins/*
            "Firefox proxya konfiguratu / Configurar el proxy de Firefox")
                  cp user.js.ff /usr/share/firefox/defaults/profile/user.js
                  chmod 0644 /usr/share/firefox/defaults/profile/user.js
            "Eskolako lasterbideak Firefox-en / Los enlaces de la escuela en Firefox")
                  cp bookmarks.html /usr/share/firefox/defaults/profile/bookmarks.html
                  chmod 0644 /usr/share/firefox/defaults/profile/bookmarks.html
            "Flash plugina Firefox-entzat / Plugin Flash para Firefox")
                  cp libflashplayer.so /usr/lib/firefox/plugins/
                  chmod 0644 /usr/lib/firefox/plugins/libflashplayer.so
            ;;
```

Fitxategi hau eta beharrezkoak diren beste fitxategi guztiak, PenDrive edo CD-ROM batean gordeko ditugu, eta oinarrizko instalazioa egin ondoren, Terminalean, honako aginteak egikarituko ditugu:

```
sudo su
cd /media/disc
bash ./ubuntu-instalatu-39
```

rmdir "\$TEMP DIR"

fi

Beste aplikazioak, eskuz instalatu beharko ditugu ordenagailu bakoitzean. Oraingoz behintzat!

Beharrezkoak diren fitxategi guzti hauek, eskuragarri dituzu CD-ROM irudi bezala hurrengo helbidean:

```
http://www1.iurreta-institutua.net/deskargak/ubuntu/UbuntuInstalazioa-2.0.iso
```

### 14.1. Instalatzailean sartzeke

- KompoZer instalatu eta gaztelerazko plugina jarri
- ssh gako publikoa kopiatu

## 15. Hardware berria / Hardware arazoak

### 15.1. Arbel digitala

Arbel Digitala edo **SchoolBoard** gailua, hiru eratara konekta daiteke. **RS-232** lerro serie bitartez, **USB** konexio baten bitartez, eta hari gabeko **Buetooth** konexioa erabiliaz. **SchoolPad** gailua berriz, **Bluetooth** bitartez soilik konekta daiteke.

Arbelak dakarren RS-232 kablea ez da oso luzea. Hone hemen eskema, berri bat egiteko.

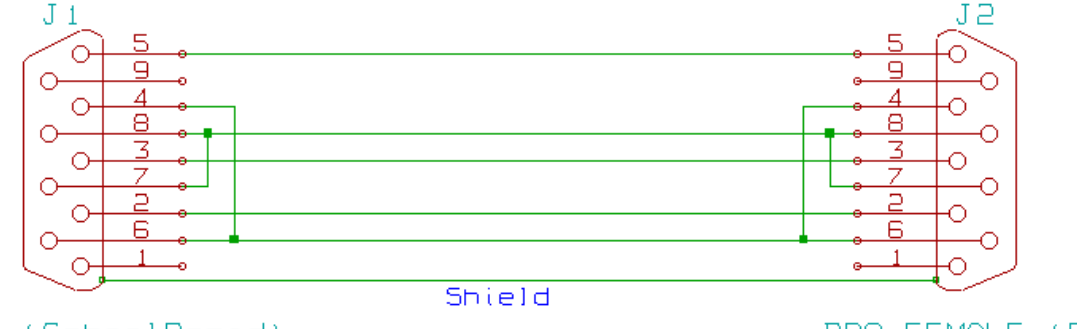

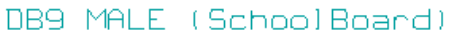

DB9 FEMALE (PC)

Konfigurazio batzuk landuko ditugu hemen.

OHARRA: Instalazkioa gauzatzeko, mahaigaineko efektuak kendu egin behar dira.

#### 15.1.1. Ubuntu 6.06, InterWrite 1.00.0006 eta RS-232 konexioa

Konbinazio honek funtzionatzen du, baina ez da gomendagarria. InterWrite toki batean instalatzen da, eta Ubuntu 6.06k dakarren X11 sistemak, beste toki batean espero du. Batetik bestere kopiatu behar da. Lehenengo kopiatu **IWLinux1.00.0006.tar** fitxategia /**root/download** direktoriora, deskonprimitu, eta instalatu:

```
tar zxf IWLinux1.00.0006.tar
cd IWLinux1.00.0006
chmod +x setuplinux.bin
./setuplinux.bin
```

Instalataileak ez du toki egokian instalatzen driberra. Bere tokira kopiatuko dugu:

cp /usr/X11R6/lib/moodules/input/gtcc\_drv.o /usr/lib/xorg/modules/input/gtcc\_drv.o

Konfigurazioa, fitxategi zahar batean egiten du (/etc/X11/XF86Config). Ubuntuk ez du hori erabiltzen. Hori dela eta, eskuz konfiguratu behar dugu /etc/X11/xorg.conf. Lehendik zeuzkan edukien artean, hauek jarriko ditugu:

```
. . . . . . . .
Section "ServerLayout"
      InputDevice "IWTablet" "AlwaysCore"
EndSection
. . . . . . . . .
. . . . . . . .
Section "InputDevice"
       Identifier "IWTablet"
       Driver "gtcc"
       Option "Device" "/dev/ttvS0"
       Option "Mode" "Absolute"
       Option "DataFormat" "GTCO Type5"
       Option "EmulateMouse" "yes"
       Option "BaudRate" "9600"
       Option "MaxX" "12000"
       Option "MaxY" "12000"
EndSection
. . . . . . . . .
```

Honekin, funtzionatu egin behar du, baina kalibrazioa oso gaizki egiten du. Hobe eskuz editatzea kalibrazio taula.

#### 15.1.2. Ubuntu 6.06, InterWrite 3.03.0003 eta RS-232 konexioa

Honek, primeran funtzionatzen du (Lehen aldiz, eta oso ongi). Deskargatu **IW\_Linux\_Full\_3\_03\_0003.tar.gz** fitxategia /**root/download** direktoriora, deskonprimitu eta instalatu:

```
cd ~/download
tar zxf IW_Linux_Full_3_03_0003.tar.gz
chmod +x IW_Linux_Full_3_03_0003
./IW_Linux_Full_3_03_0003
```

Instalazioak, Irudiak menuan uzten dizkigu InterWrite eta InterWrite Device Manager. Saioan sartzerakoan, martxan jartzen da.

Konfigurazio fitxategia den /etc/xorg.conf fitxategian, hauxe gehituko digu:

```
Section "ServerLayout"
....
InputDevice "IWDM xMouse" "AllwaysCore"
....
EndSection
#IWDMStart
Section "InputDevice"
    Identifier "IWDM xMouse"
    Driver "IWDMxMouse"
    Option "Device" "/dev/null"
    Option "DebugLevel" "2"
EndSection
#IWDMStop
```

Driberra, /etc/lib/xorg/modules/input/IWDMxMouse\_drv.o da.

#### 15.1.3. Ubuntu 6.06, InterWrite 4.00.0008 eta RS-232 konexioa

Instalazioa, 3.03.003 bertsioarena bezalakoa da. Konfigurazio fitxategian eragiten duen aldaketa, berdina. Driberraren kokapena berdina da, nahiz eta driberra ezberdina den. Ez du funtionatzen. Hurrengo errorea agertzen da /var/log/xorg.0.log fitxategian:

```
(II) LoadModule: "IWDMxMouse"
(II) Loading /usr/lib/xorg/modules/input/IWDMxMouse_drv.so
dlopen: /usr/lib/xorg/modules/input/IWDMxMouse_drv.so: undefined symbol: __stack_chk_fail
(EE) Failed to load /usr/lib/xorg/modules/input/IWDMxMouse_drv.so
(II) UnloadModule: "IWDMxMouse"
(EE) Failed to load module "IWDMxMouse" (loader failed, 7)
...
```

Suposatzen da, Kernelaren sinbolo bat behar duela, eta ez du aurkitzen. Hola bada, InterWrite bertsio hau ez da Ubuntu 6.06 bertsioak duen kernelarekin bateragarri, nahiz eta dokumentazioan horren kontrakoa esaten duen.

#### 15.1.4. Ubuntu 7.10, InterWrite 4.00.0008 eta RS-232 konexioa

Instalatzeko, Mahaigaineko efektuak kendu behar dira. Lehenengo, deskargatu **IW\_Linux\_Full\_4\_00\_0008.tar.gz** fitxategia /**root/download** direktoriora, deskonprimitu eta instalatu:

```
cd ~/download
tar zxf IW_Linux_Full_4_00_0008.tar.gz
chmod +x IW_Linux_Full_4_00_0008
./IW_Linux_Full_4_00_0008
```

Instalatu ondoren Aplikazioak menuan, InterWrite Learning izena duen atal berri bat agertzen da.

#### Driberra ez da instalatzen, eta X.org konfigurazio fitxategia ere ez da aldatzen!

Eskuz konfiguratzen saioatuko gara.

### EZ DUT LORTU FUNTZIONATZERIK!

#### 15.1.5. Ubuntu 7.10, InterWrite 4.00.0008 eta Bluetooth konexioa

Bluetooth driberrak instalatuko ditugu:

```
aptitude install bluez-utils bluez-gnome
```

Orain InterWrite instalatuko dugu. Deskargatu IW\_Linux\_Full\_4\_00\_0008.tar.gz fitxategia /root/download direktoriora, deskonprimitu eta instalatu:

```
cd ~/download
tar zxf IW_Linux_Full_4_00_0008.tar.gz
chmod +x IW_Linux_Full_4_00_0008
./IW_Linux_Full_4_00_0008
```

Instalatu ondoren Aplikazioak menuan, InterWrite Learning izena duen atal berri bat agertzen da.

Driberra ez da instalatzen, eta X.org konfigurazio fitxategia ere ez da aldatzen!

Eskuz konfiguratzen saioatuko gara.

### EZ DUT LORTU FUNTZIONATZERIK!

#### 15.1.6. Ubuntu 7.10, InterWrite 4.00.0008 eta USB konexioa

### **EZ DUT LORTU FUNTZIONATZERIK!**

### 15.2. Skannerrak

### 15.2.1. EPSON Perfection 1200S (SCSI) (Ubuntu 7.04, Feisty)

Xsane aplikazioak ez badu detektatzen, segur aski baimen arazoa izango da. Niri behintzat, hori gertatu zait. Instalatuko dugu **sane-utils** paketea:

apt-get install sane-utils

Exekutatuko dugu pakete hortan datorren sane-find-scanner aplikazioa, root bezala.

sane-find-scanner

Eskannerra detektatuko digu eta holako zerbait agertuko da:

```
epson:/dev/sg0
```

Begiratuko ditugu fitxategi horren baimenak:

ls -la /dev/sg0 crw-rw---- root root sg0

Gailu honen ugazaba eta talde ugazaba **root** dira. Eskanerrak erabiltzeko baimena duten erabiltzaileak, **scanner** taldekoak dira. Beraz, gailuaren talde ugazaba **scanner** jarriko dugu:

```
chgrp scanner /dev/sg0
```

Orain makina **BERRABIARAZI** egin behar dugu. Hurrengoan, **xsane**-k ongi detektatuko du eskannerra.

### 15.3. UPSak

#### 15.3.1. APC Back-UPS ES 350 UPSa (Ubuntu 7.10, Gutsy)

UPS honek, USB interfazea du. Instalatzeko APC UPSaren kontrol sistema Ubuntu 7.10ean, errepositorioak erabiliko ditugu. **apcupsd** demonioa eta **GapcMon** interfaze grafikoa instalatuko ditugu.

aptitude -y install apcupsd apcupsd-cgi apcupsd-doc gapcmon

**GapcMon** programak ez du ikusten UPSa. Lehenengo, ea USB sistemak ikusten duen probatuko dugu Exekutatu hurrengo agintea.

udevinfo -a -p /sys/class/usb/hiddev0/

Holako zerbait agertzen da (beste gauza askoren artean):

```
looking at parent device '/devices/pci0000:00/0000:00:10.1/usb2/2-2':
   KERNELS=="2-2"
   SUBSYSTEMS=="usb"
   DRIVERS=="usb"
   ATTRS{serial} == "AB0230123291"
  ATTRS{product}=="Back-UPS ES/CyberFort 350 FW: 3.1.I USB FW: d1"
   ATTRS{manufacturer}=="American Power Conversion"
   ATTRS{quirks}=="0x0"
   ATTRS{maxchild}=="0"
   ATTRS{version}==" 1.10"
   ATTRS{devnum}=="2"
  ATTRS{busnum}=="2"
   ATTRS{speed} == "1.5"
   ATTRS{bMaxPacketSize0} == "8"
   ATTRS{bNumConfigurations}=="1"
   ATTRS{bDeviceProtocol}=="00"
   ATTRS{bDeviceSubClass}=="00"
   ATTRS{bDeviceClass}=="00"
   ATTRS{bcdDevice}=="0100"
   ATTRS{idProduct}=="0002"
   ATTRS{idVendor}=="051d"
   ATTRS{bMaxPower} == " 30mA"
   ATTRS{bmAttributes}=="a0"
   ATTRS{bConfigurationValue} == "1"
   ATTRS{bNumInterfaces}==" 1"
   ATTRS{configuration}=="HID"
   ATTRS{dev}=="189:129"
```

Ongi, Sistemak detektatzen du gure UPSa. Orain konfigurazio fitxategia den /etc/apcupsd/apcupsd.conf begiratuko dugu. Hurrengo lerroak, honela egon behar dute:

UPSCABLE usb UPSTYPE usb DEVICE

Orain /etc/default/apcupsd fitxategian, honela jarriko dugu hurrengo lerroa:

ISCONFIGURED=yes

#### Berrabiarazi demonioa:

/etc/init.d/apcupsd restart

Listo! GapcMon egikaritzerakoan ongi agertzen da aztertze programa.

## 16. Egiteke

- NIS martxan jarri!
- Eguneraketa automatikoak, gauez egin.
- Eurogés instalatu.
- Wine-n, erabiltzaile bakoitzeko erregistroak erabili ordez, orokorra erabil
- Programa gehiago probatu winerekin
- Wine aplikazioak sareko zerbitzari batean jarri

## 17. Egilea

Alfredo Barrainkua Zallo, Iurreta Institutuko Sare Administraria.

Kritikak, hobekuntzak, aldaketa proposamenak edota galderak, hurrengo posta helbidera bidali:

alfredobz@iurreta-institutua.net